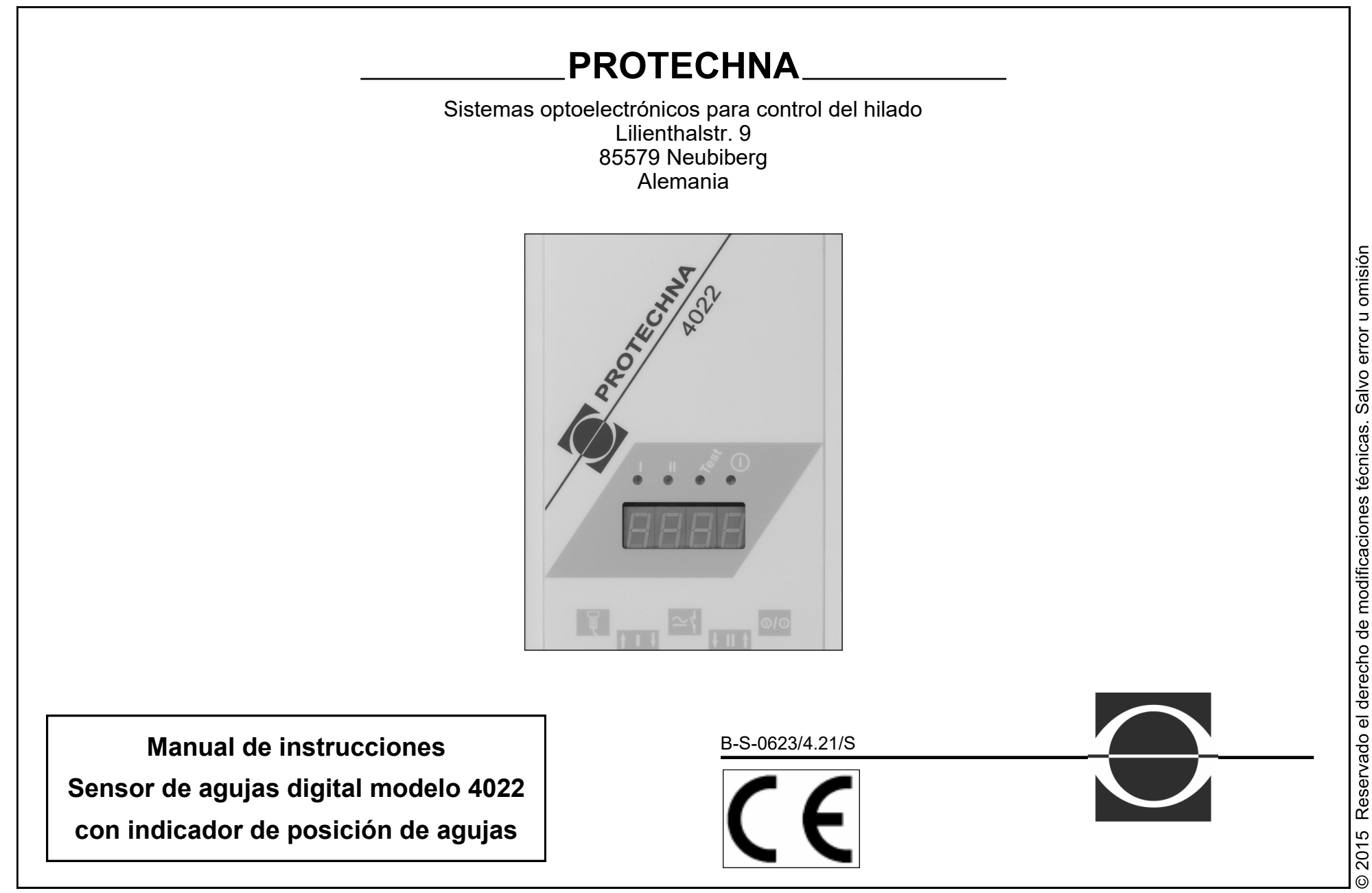

2015 Reservado el derecho de modificaciones técnicas. Salvo error u omisión

| Manual de instrucciones - | - Sensor de agujas | digital PROTECHNA | modelo 4022 |
|---------------------------|--------------------|-------------------|-------------|
|---------------------------|--------------------|-------------------|-------------|

| 1. | Infor | mación importante                                    | 4  | 4. | Man | ejo del sensor de agujas con el terminal manual 8024 | 18 |
|----|-------|------------------------------------------------------|----|----|-----|------------------------------------------------------|----|
|    | 1.1   | Utilización del manual de instrucciones              | 4  |    | 4.1 | Elementos de control en el terminal manual           | 18 |
|    | 1.2   | Explicación de los símbolos                          | 5  |    | 4.2 | Manejo del menú                                      | 19 |
|    | 1.3   | Indicaciones de seguridad                            | 6  |    |     | 4.2.1 Disposición de la estructura del menú          | 19 |
|    |       |                                                      |    |    |     | 4.2.2 Navegación dentro de un menú                   | 19 |
|    | Sino  | psis del sensor de agujas 4022                       | 7  |    |     | Botones                                              | 19 |
|    | 2.1   | Imágenes de los componentes                          | 7  |    |     | Introducción numérica                                | 20 |
|    | 2.2   | Conexiones del mando de control                      | 8  |    |     | Introducción mediante lista de selección             | 20 |
|    | 2.3   | Indicaciones en el mando de control                  | 9  |    | 4.3 | Menú de inicio                                       | 21 |
|    | 2.4   | Descripción del funcionamiento                       | 9  |    | 4.4 | Indicación de estado                                 | 21 |
|    |       | 2.4.1 Generalidades                                  | 9  |    | 4.5 | Menú principal                                       | 22 |
|    |       | 2.4.2 Características                                | 10 |    |     | 4.5.1 Paso a un submenú                              | 22 |
|    |       | 2.4.3 Función                                        | 10 |    |     | 4.5.2 Ajuste del modo de ensayo                      | 23 |
|    |       |                                                      |    |    | 4.6 | Menú Indicaciones                                    | 23 |
| •  | Brev  | e descripción de la puesta en marcha                 | 12 |    |     | 4.6.1 Sinopsis                                       | 23 |
|    | 3.1   | El sensor de agujas en una máquina Single-Jersey     | 12 |    |     | 4.6.2 Selección del canal                            | 23 |
|    |       | 3.1.1 Componentes de la instalación                  | 12 |    |     | 4.6.3 Indicación de la cantidad de agujas            | 23 |
|    |       | 3.1.2 Puesta en marcha                               | 12 |    |     | 4.6.4 Indicación de la altura de la señal            | 24 |
|    | 3.2   | El sensor de agujas en una máquina Double-Jersey     | 13 |    |     | 4.6.5 Indicación de la señal mínima                  | 24 |
|    |       | 3.2.1 Componentes de la instalación                  | 13 |    |     | 4.6.6 Indicación de la tolerancia                    | 24 |
|    |       | 3.2.2 Máquinas de punto (por ej., de acanalado)      | 14 |    | 4.7 | Menú Control de agujas                               | 25 |
|    |       | 3.2.3 Máquinas Interlock                             | 14 |    | 4.8 | Menú Ajustes de canal                                | 26 |
|    |       | 3.2.4 Control Jaquard de las agujas                  | 14 |    |     | 4.8.1 Sinopsis                                       | 26 |
|    |       | 2.5 Puesta en marcha                                 | 14 |    |     | 4.8.2 Selección del tipo de muestra                  | 26 |
|    | 3.3   | Sensor de agujas en una máquina calcetera o Bodywear | 15 |    |     | 4.8.3 Ajuste de la tolerancia                        | 27 |
|    |       | 3.3.1 Componentes de la instalación                  | 15 |    |     | 4.8.4 Ajuste del contador de errores                 | 28 |
|    |       | 3.3.2 Activación cíclica del control                 | 16 |    |     | 4.8.5 Ajuste de la sensibilidad                      | 28 |
|    |       | 3.3.3 Puesta en marcha                               | 17 |    | 4.9 | Menú Muestra                                         | 29 |
|    |       |                                                      |    |    |     | 4.9.1 Sinopsis                                       | 29 |
|    |       |                                                      |    |    |     | 4.9.2 Indicaciones de estado para la muestra         | 30 |
|    |       |                                                      |    |    |     | 4.9.3 Programa de aprendizaje                        | 30 |

| 4.10 | Menú Máguina                                              | 31 |    |      | Transmisor de impulsos                            | 4 |
|------|-----------------------------------------------------------|----|----|------|---------------------------------------------------|---|
|      | 4.10.1 Sinopsis                                           | 31 |    |      | Salida de lámparas                                | 2 |
|      | 4.10.2 Ajuste de la señal de funcionamiento de la máquina | 32 |    | 5.4  | Montaje de los cabezales ópticos                  | 4 |
|      | 4.10.3 Ajuste del retardo de conexión                     | 32 |    |      | Fijación en el anillo del pasahilos               | 4 |
|      | 4.10.4 Ajuste de la velocidad mínima                      | 33 |    |      | Fijación al banco de la máquina                   | 4 |
|      | 4.10.5 Contacto de desconexión                            | 33 |    |      | Sujeción en el anillo del pasahilos               | 4 |
|      | 4.10.6 Conexión y desconexión de un canal                 | 33 |    | 5.5  | Ajuste y nivelación                               | 4 |
|      | 4.10.7 Ajuste del tipo de activación                      | 34 |    |      | 5.5.1 Ajustes básicos                             | 4 |
|      | 4.10.8 Ajuste de la cantidad máxima de agujas             | 35 |    |      | 5.5.2 Nivelación del cabezal óptico 424 / 422     | 4 |
|      | 4.10.9 Ajuste de la velocidad de la máquina               | 35 |    |      | 5.5.3 Ajuste de la muestra de agujas              | Ę |
| 4.11 | Menú Contador de paradas                                  | 36 |    |      | 5.5.4 Otros ajustes del canal                     | Ę |
|      | 4.11.1 Sinopsis                                           | 36 |    |      | -                                                 |   |
|      | 4.11.2 Borrado del contador de paradas                    | 36 | 6. | Serv | ricio normal de la instalación                    | 5 |
|      | 4.11.3 Indicación y ajuste del reloj del aparato          | 36 |    | 6.1  | Indicaciones durante el servicio normal           | Ę |
| 4.12 | Menú Idioma                                               | 36 |    | 6.2  | Indicaciones de mantenimiento                     | Į |
| 4.13 | Mensajes de error                                         | 37 |    |      | 6.2.1 Limpieza de los cabezales ópticos           | 5 |
|      | 4.13.1 Valores no válidos                                 | 37 |    |      | 6.2.2 Sustitución del tubo del objetivo           | 5 |
|      | 4.13.2 Indicación del código de error                     | 37 |    |      | 6.2.3 Cambio de la batería en el mando de control | 5 |
| Pues | ta en marcha de la instalación                            | 38 | 7. | Asis | tencia técnica en caso de fallos                  | 5 |
| 5.1  | Indicaciones generales                                    | 38 |    | 7.1  | Mensajes de error                                 | 5 |
|      | Servicio de montaje                                       | 38 |    | 7.2  | Localización de errores                           | e |
|      | Servicio                                                  | 38 |    |      |                                                   |   |
| 5.2  | Montaje                                                   | 38 | 8. | Cara | acterísticas técnicas                             | 6 |
| 5.3  | Conexión eléctrica                                        | 39 |    | 8.1  | Mando de control 4022                             | e |
|      | 5.3.1 Conexión mediante el cable estándar de la máquina   | 39 |    | 8.2  | Cabezal óptico 426-S                              | ( |
|      | Esquema de conexiones                                     | 39 |    |      |                                                   |   |
|      | Conexión de la tensión                                    | 40 |    |      |                                                   |   |
|      | Entrada de borrado                                        | 40 |    |      |                                                   |   |
|      | Contacto de desconexión                                   | 40 |    |      |                                                   |   |
|      | 5.3.2 Conexión con el cable de la máquina ampliado        | 40 |    |      |                                                   |   |
|      | Esquema de conexiones                                     | 41 |    |      |                                                   |   |
|      |                                                           |    |    |      |                                                   |   |

# Información importante 1. Información importante ¿Desea saber lo que significan las indicaciones de control que aparecen en el aparato? 1.1 Utilización del manual de instrucciones El capítulo "Indicaciones en el mando de control", describe las En las páginas siguientes encontrará usted toda la información indicaciones de control que puede encontrar en el mando de control, lo referente al modo de funcionamiento y manejo del sensor de que indican y lo que debe hacerse. agujas 4022. Descubrirá cómo pueden realizarse todos los ajustes necesarios mediante el aparato de entrada, el terminal manual 8024. ¿Ha ocurrido un fallo? Se le guiará paso a paso en su manejo la primera ocasión en que El capítulo "Asistencia técnica en caso de fallos", le ofrece asistencia trabaje con el sensor de agujas. para reconocer y solucionar los fallos. ¿Desea montar y ajustar el sensor de agujas? En el capítulo "Sinopsis del sensor de agujas 4022", obtendrá una visión general de los elementos importantes de mando y el modo de funcionamiento. El capítulo "Puesta en marcha de la instalación", le guiará paso a paso a lo largo del proceso de puesta en marcha del sensor de agujas. ¿Desea realizar únicamente un ajuste concreto? En el capítulo "Manejo del sensor de agujas con el terminal manual 8024", seleccione la opción del menú requerida para el ajuste que desea realizar.

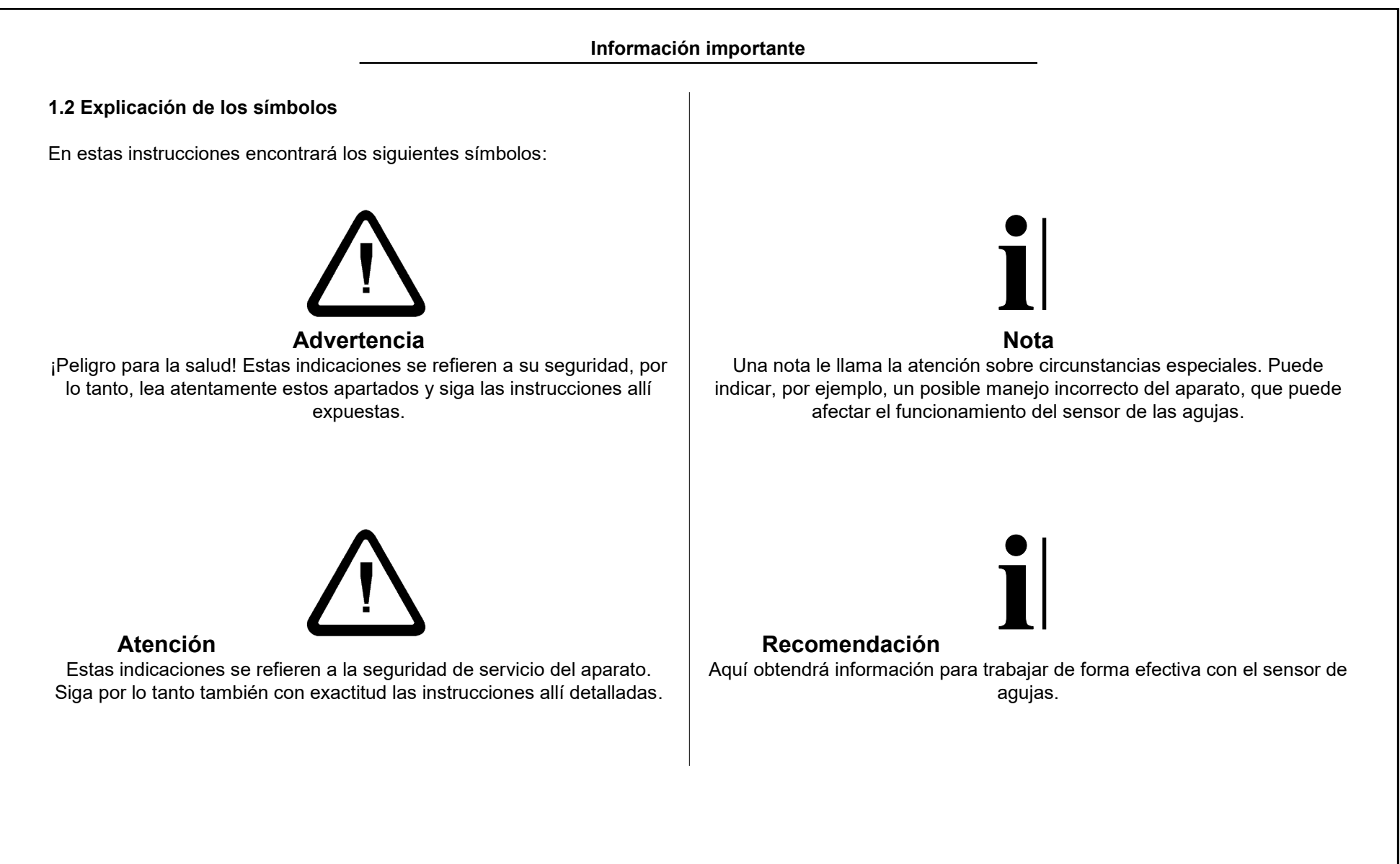

Información importante

### 1.3 Indicaciones de seguridad

En beneficio de su propia seguridad, así como de la seguridad de servicio del aparato, lea detenidamente las siguientes indicaciones antes de la puesta en marcha del aparato.

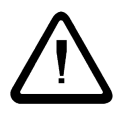

**Advertencia**: Siga siempre todas las advertencias e indicaciones que estén presentes o anotadas en el propio aparato así como las mencionadas en estas instrucciones.

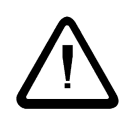

**Advertencia**: Asegúrese de que se respetan sin excepción los valores de tensión determinados para el suministro eléctrico del aparato.

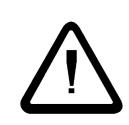

**Advertencia**: Desconecte el aparato de la red eléctrica antes de la apertura del mando de control o de efectuar la limpieza del aparato. No deben usarse limpiadores líquidos ni rociadores de limpieza, sino simplemente un paño humedecido.

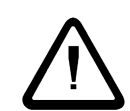

**Atención**: Nunca emplee el aparato en un lugar donde exista peligro de que pueda infiltrarse agua u otros líquidos en el aparato.

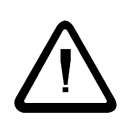

**Atención**: Debe seleccionarse imprescindiblemente un lugar de instalación para el aparato lo suficientemente estable; cualquier tipo de vibración intensa como, p. ej., una caída, puede deteriorar gravemente el aparato.

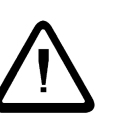

**Atención**: No intente nunca introducir objetos por las aberturas del aparato ya que podrían originarse cortocircuitos debido a la tensión existente en el interior.

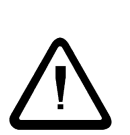

**Atención**: Con excepción de lo descrito expresamente en estas instrucciones, nunca debe usted intentar reparar el aparato por sí mismo.

**Atención**: Por favor, manipule la guía de ondas fibroópticas de los cabezales ópticos con mucho cuidado, dado que pueden quedar inutilizadas en caso de que, por ejemplo, se doblen. En tal caso, debe sustituirse, junto con el cable, todo el cabezal óptico.

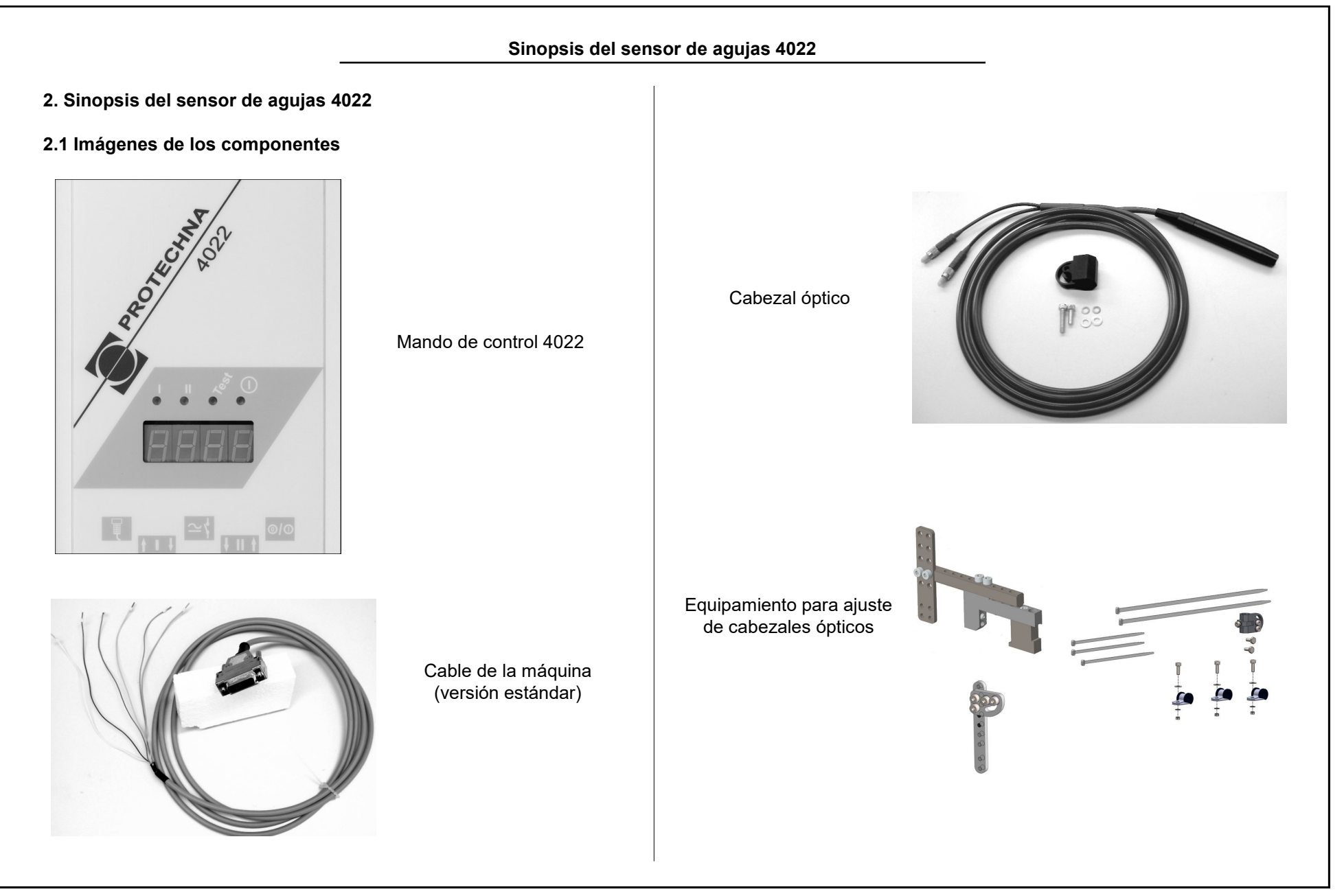

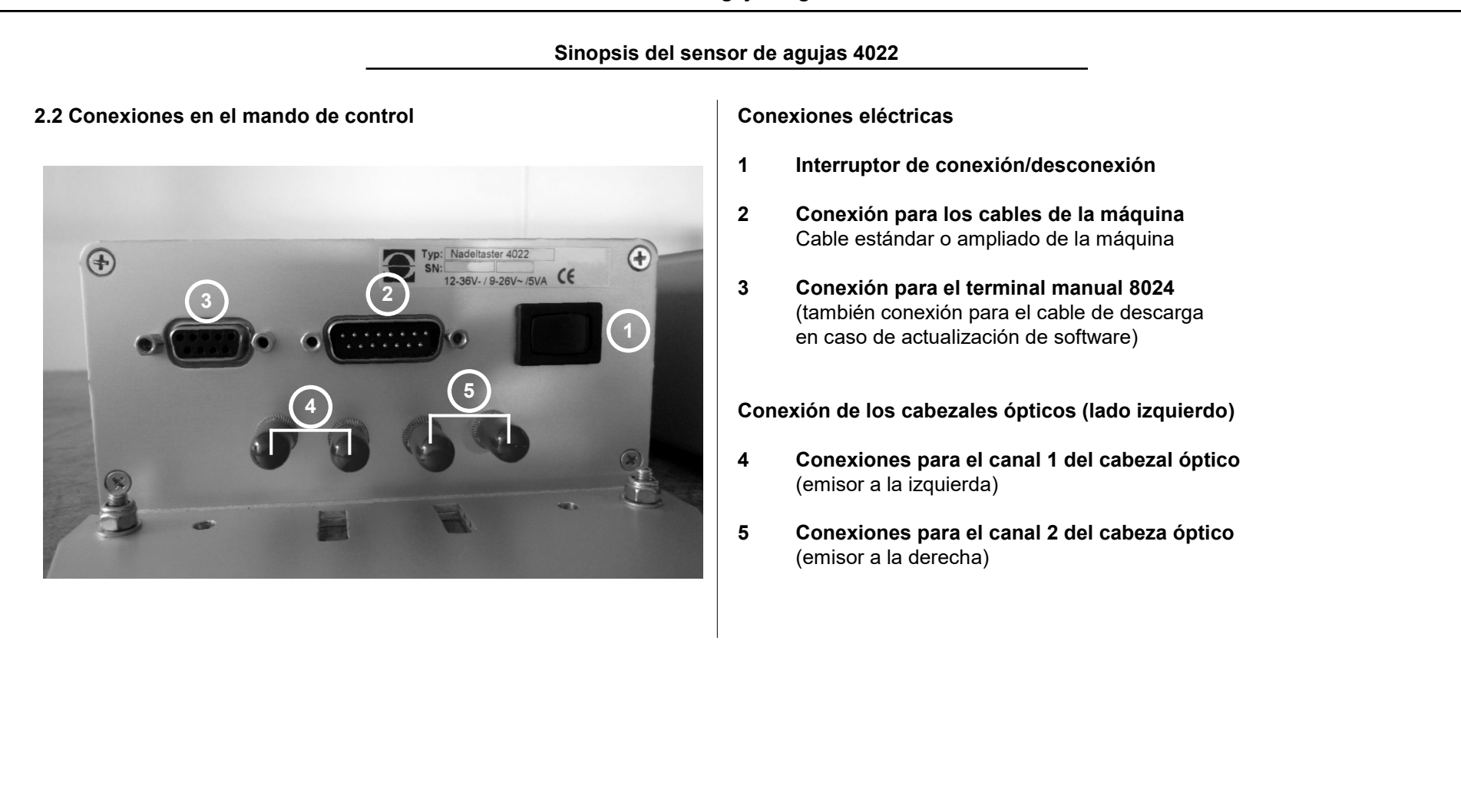

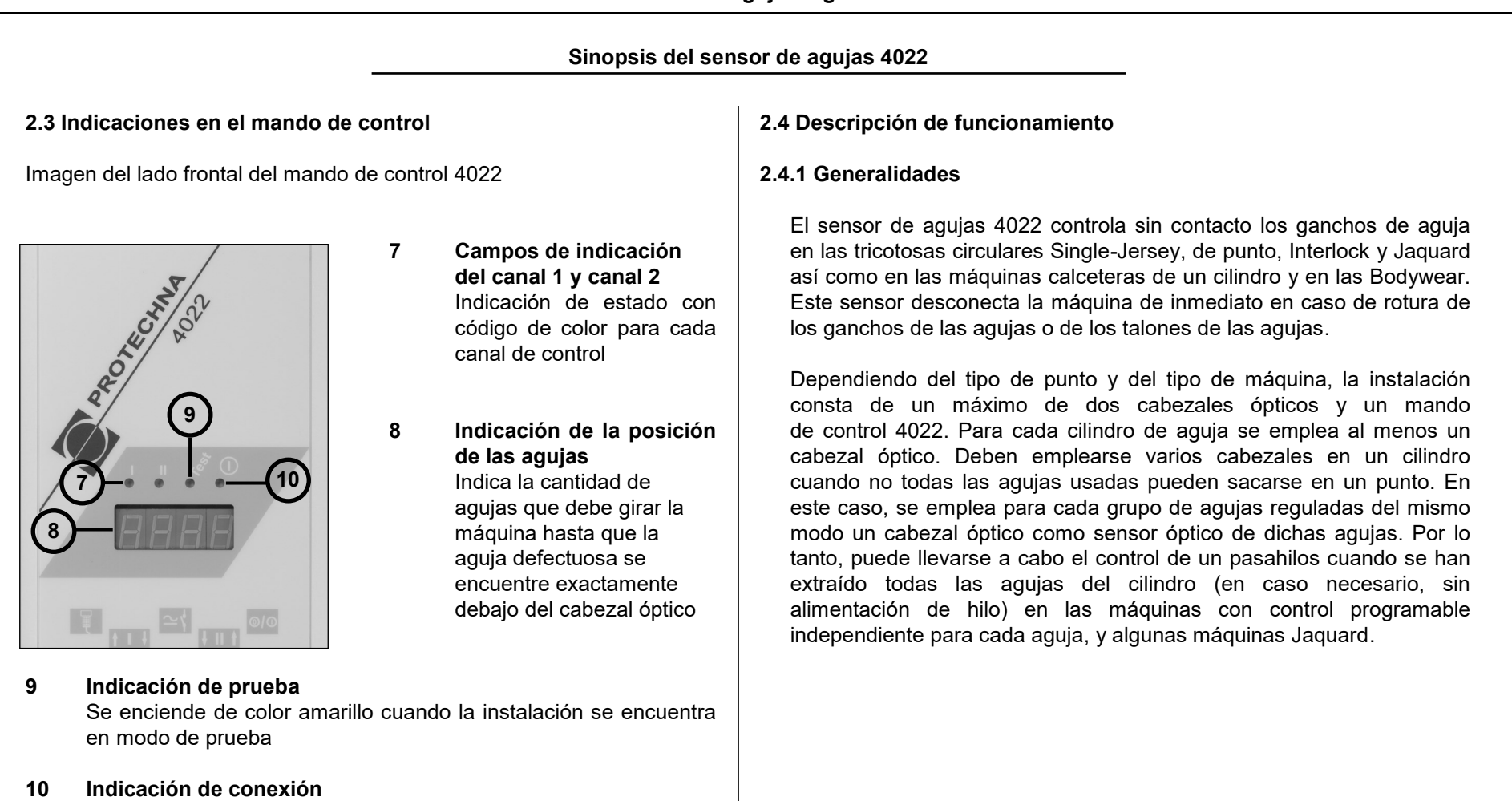

Se enciende de color verde cuando el mando de control está conectado

### Sinopsis del sensor de agujas 4022

El control puede activarse cíclicamente, con la posibilidad de limitar la duración de un ciclo de control a un número limitado de ciclos de trabajo. Este modo de funcionamiento es especialmente adecuado para las máquinas calceteras y Bodywear. Por lo general, aquí es posible extraer las agujas de forma no permanente, de modo que el haz de luz detecta todos los ganchos de las agujas.

Hay tres tipos de cabezales ópticos disponibles. Según las finura en la máquina correspondiente, puede emplearse el tipo 424 o el tipo 426. Pueden emplearse simultáneamente cabezales de los diferente tipos en el mando de control.

### 2.4.2 Características

- Detención de la máquina inmediatamente después de reconocer una aguja defectuosa
- Indicador digital de 4 dígitos para encontrar rápidamente la aguja defectuosa
- Medición de la deformación lateral de las agujas y desconexión de la máquina en caso de superarse un valor máximo ajustable

- Supresión del control en una o varias vías de separación
- Adaptación automática a diferentes unidades de aguja
- Adaptación prácticamente automática a diferentes velocidades de máquina
- Mayor rango de tensiones de servicio
- Conexión de los cabezales ópticos a través de guías de ondas fibroópticas de material sintético
- Contador de errores y de paradas, se memoriza y se muestra el momento de la última puesta a cero de dicho contador

### 2.4.3 Función

Las fuentes luminosas para la lectura óptica de las agujas se encuentran en el mando de control 4022 en forma de diodos luminosos rojos. Por medio de guías de ondas fibroópticas se conduce la luz al punto de control. El punto luminoso es, en ambos casos, mayor que la zona real que debe controlarse. La minúscula zona de control hace posible un control de agujas más preciso.

### Sinopsis del sensor de agujas 4022

Se mide la cantidad de luz reflejada por las agujas. La señal luminosa central de las agujas se indica como altura de la señal. Este valor indicativo se emplea para ajustar el cabezal óptico correspondiente.

De la altura de señal se deriva además un umbral de conmutación mediante el cual se determina si la aguja está dañada (gancho de la aguja roto). Esto es necesario debido a que en las agujas dañadas también se refleja parte de la luz. No obstante, la cantidad de luz es menor que en el caso de las agujas no dañadas. Si la señal luminosa de una aguja permanece por debajo de este umbral de conmutación, la aguja se considera defectuosa. El umbral puede ajustarse como un porcentaje de la señal de la aguja central.

Las agujas identificadas como intactas se cuentan durante una vuelta de la máquina. Se tiene en cuenta las vías de separación, su longitud y su posición dentro de la corona de agujas. Además, puede memorizarse una posición de muestra de las agujas que se comprueba en cada vuelta de la máquina. La máquina se detiene si una o varias agujas se reconocen como defectuosas o si la posición de muestra es incorrecta.

La deformación lateral de las agujas se mide mediante la distancia lateral de las agujas al cabezal óptico. Por lo tanto, es necesario que la velocidad de la máquina sea constante mientras el control de agujas esté activo. El retardo de inicio ajustable garantiza que el control de agujas no se active hasta que la máquina haya alcanzado la velocidad de trabajo. Si la deformación de las agujas sobrepasa el valor máximo ajustable, la máquina se detiene.

Los errores se cuentan individualmente para cada aguja. Es posible hacer que la máquina se desconecte si, en la misma aguja, detectara un fallo (gancho de la aguja roto o deformación) en una o más vueltas consecutivas. Así pueden evitarse en gran parte las paradas accidentales de la máquina, no obstante la longitud del fallo en el tejido aumenta si crece el número de errores.

#### Breve descripción de la puesta en marcha 3. Breve descripción de la puesta en marcha 3.1.2 Puesta en marcha 3.1 El sensor de agujas en una máguina Single-Jersey La descripción exacta de los pasos de trabajo necesarios para la puesta en marcha la encontrará en "Puesta en marcha de la 3.1.1 Componentes de la instalación instalación". En las breves descripciones que aparecen a continuación se nombran los procedimientos básicos y aparecen además las La instalación consta al menos de: peculiaridades de las máguinas Single-Jersey. • Mando de control 4022 con placa de soporte y juego de montaje La puesta en marcha de la instalación palpadora de agujas se realiza Cable de máguina estándar en el siguiente orden: Cabezal óptico, tipo según división del cilindro Equipamiento de ajuste para el cabezal óptico 1. Montar el mando de control • Terminal manual 8024 (un terminal manual es suficiente, por lo general, para un grupo de máquinas o para una sala de 2. Conexión eléctrica máquinas) 3. Montar y conectar el cabezal óptico Como ampliación de la instalación puede ser necesario un transmisor Seleccione el pasahilos, en el que debe realizarse el control, de de impulsos si la velocidad de la máquina durante el control de las modo tal que se detecten todas las agujas. Tenga en cuenta la agujas no es constante. longitud del cable de conexión. La separación entre el cabezal óptico y el mando de control se limita también dado que durante el En este caso es necesario además: ajuste del cabezal debe leerse el terminal manual. Conecte el PROTECHNA dispone de transmisores de impulsos ópticos o cabezal óptico al canal 1 del mando de control. inductivos adecuados (necesarios si no existe impulso del codificador rotatorio de la máguina) 4. Ajuste de los datos de funcionamiento Introduzca primero los parámetros referentes a la máguina en el menú Máguina. Conecte en dicho menú el canal 1; el canal 2 debe desconectarse. Ajuste el tipo de activación en "con máguina" y la cantidad máxima de agujas conforme al cilindro de la máquina. Si hay una vía de separación, ajústela en el menú Ajustes de canal para el canal 1.

| Breve descripción o                                                                                                    | de la puesta en marcha                                                                                                    |
|----------------------------------------------------------------------------------------------------|----------------------------------------------------------------------------------------------------|
| <ol> <li>Nivelado del cabezal óptico<br/>La señal de la aguja (en el menú Indicaciones) debería ser lo más<br/>grande posible. Primero modifique en el cabezal la distancia a las<br/>agujas y, a continuación, el ángulo.</li> <li>Comprobación de la función</li> </ol> | <ul> <li>3.2 El sensor de agujas en una máquina Double-Jersey</li> <li>3.1 Componentes de la instalación</li> <li>La instalación consta al menos de: <ul> <li>Mando de control 4022 con placa de soporte y juego de montaje</li> <li>Cable de máquina estándar</li> <li>Dos cabezales ópticos, tipos según división del cilindro (también pueden usarse "mezclados")</li> <li>Un equipamiento de ajuste para cada cabezal óptico respectivamente</li> <li>Terminal manual 8024 (un terminal manual es suficiente, por lo general, para un grupo de máquinas o para una sala de máquinas)</li> </ul> </li> <li>Como ampliación de la instalación puede ser necesario un transmisor de impulsos si la velocidad de la máquina durante el control de las agujas no es constante.</li> <li>En este caso es necesario además:</li> <li>PROTECHNA dispone de transmisores de impulsos ópticos o inductivos adecuados (necesarios si no existe impulso del codificador rotatorio de la máquina)</li> </ul> |

### 3.2.2 Máquinas de punto (p. ej., de acanalado)

Las agujas del cilindro perpendiculares se controlan, por lo general, en varios grupos. De esta manera se emplea en cada pasahilos sólo una parte de las agujas para la formación de mallas y, por lo tanto, también se saca únicamente una parte de las agujas. Para controlar todas las agujas es necesario

 sacar todas las agujas por un pasahilos especial del cilindro (eventualmente sin alimentación de hilo);

o bien

• controlar cada grupo de agujas por separado. Un máximo de dos grupos de este tipo pueden controlarse así en diferentes pasahilos con el número correspondiente de cabezales ópticos.

Las agujas de punto pueden controlarse, por lo general, en un pasahilos con sólo un cabezal óptico.

#### 3.2.3 Máquinas Interlock

Para las máquinas Interlock son válidas fundamentalmente las mismas indicaciones que para las máquinas de punto. Tanto las agujas en posición perpendicular como las que están colocadas horizontalmente pueden controlarse en grupos. Por consiguiente, debe comprobarse para ambos cilindros de agujas cuántos cabezales ópticos son necesarios para detectar todas las agujas. No obstante, en la mayoría de los casos son suficientes dos cabezales, uno para el cilindro de agujas perpendicular y otro para las agujas horizontales.

### 3.2.4 Control Jaquard de las agujas

Aquí es imprescindible sacar todas las agujas de un cilindro en un pasahilos especial (eventualmente sin alimentación de hilo). No son necesarias entonces las ampliaciones de la instalación palpadora de agujas respecto a la configuración mínima descrita en "Componentes de la instalación".

### 3.2.5 Puesta en marcha

Encontrará la descripción exacta de los pasos de trabajo necesarios para la puesta en marcha en "Puesta en marcha de la instalación". En las breves descripciones que aparecen a continuación se nombran los procedimientos básicos y aparecen además las peculiaridades de las máquinas Double-Jersey.

La puesta en marcha de la instalación palpadora de agujas se realiza en el siguiente orden:

- 1. Montar el mando de control
- 2. Conexión eléctrica
- 3. Montar y conectar los cabezales ópticos

En estas máquinas es especialmente importante la selección de los pasahilos en los que debe realizarse el control. Por una parte, son válidas las limitaciones descritas en los apartados anteriores mediante la agrupación o el asiento de muestra de las agujas. La mínima separación entre el cabezal óptico y el mando de control reduce aún más la selección. Del mismo modo, resulta ventajoso que haya una salida de agujas cerca del lugar de control para poder cambiar rápidamente una aguja defectuosa.

4. Ajuste de los datos de funcionamiento

Conecte en el menú Máquina los canales a los que están conectados los cabezales ópticos. Los otros canales deben desconectarse. Por lo general, el control en las máquinas Double-Jersey está activo durante todo el funcionamiento de la máquina. Ajuste en este caso (normal) el tipo de activación para todos los canales en **"con máquina"**. La cantidad máxima de agujas en el cilindro se fija por separado para cada canal, incluso cuando varios cabezales ópticos controlan las agujas del mismo cilindro de la máquina.

- 5. Nivelación de los cabezales ópticos (como en las máquinas Single-Jersey)
- 6. Ajuste y aprendizaje de la muestra de agujas Ajuste en el menú Ajustes del canal las vías de salida o la cantidad de agujas controladas (utilizadas) para cada canal. Si el tipo de muestra "EL. COMPLETO" está seleccionado, debe ejecutarse el programa de aprendizaje después de cada modificación de la cantidad de agujas utilizadas.
- 7. Comprobación de la función.

### 3.3 Sensor de agujas en una máquina calcetera o Bodywear

### 3.3.1 Componentes de la instalación

La instalación consta al menos de:

- Mando de control 4022 (de dos canales) con placa de soporte y juego de montaje
- Cable de máquina ampliado
- Cabezal óptico, tipo según división del cilindro
- Equipamiento de ajuste para el cabezal óptico
- Terminal manual 8024 (un terminal manual es suficiente, por lo general, para un grupo de máquinas o para una sala de máquinas)

En las máquinas calceteras y Bodywear de doble fontura es necesario un segundo cabezal óptico con equipamiento de ajuste para controlar las agujas que se encuentran en posición horizontal.

### 3.3.2 Activación cíclica del control

Para controlar las agujas, es necesario un lapso de tiempo durante el tricotaje de medias o piezas en el que **todas** las agujas de la corona salgan en **una** posición a la **misma altura** exactamente. La duración de control debe comprender al menos tres<sup>a</sup> giros de la máquina, pero también puede ser mucho mayor. Las posiciones de las agujas (altura) no deben modificarse durante ese tiempo. Dentro de este periodo de tiempo de control, la velocidad de la máquina puede ser cualquiera pero sólo puede modificarse un 10 % como máximo.

Cuando no se da el estado descrito arriba durante la producción de medias o piezas, el control sólo puede realizarse en el desarrollo de producción entre dos medias o piezas. Además, mediante una programación especial de la máquina debe lograrse que antes del comienzo real o después del final de la pieza, todas las agujas estén en el modo arriba descrito, sin tricotar durante ese tiempo. Esta "fase de marcha sin carga" puede limitarse a pocas vueltas.

a) Estas longitudes mínimas dependen del contador de errores ajustado y del tipo de muestra, véase "Selección del tipo de muestra".

### Variante 1: Control durante la producción de una pieza

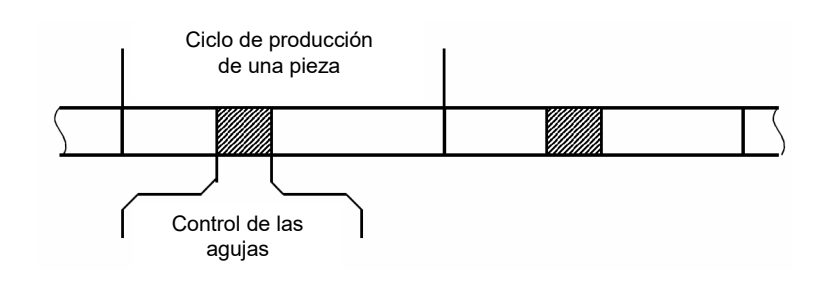

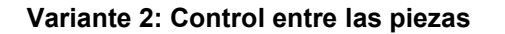

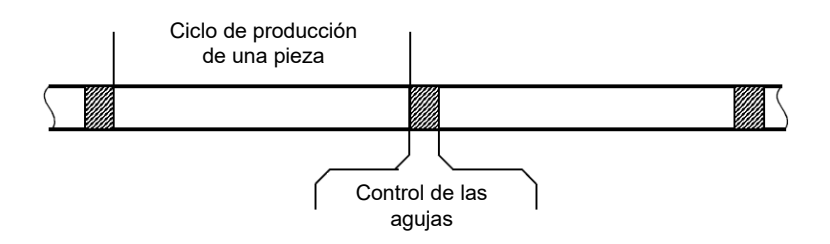

Una señal eléctrica indica al sensor de agujas 4022 el lapso de tiempo en que la máquina se encuentra en el estado descrito. Existen dos señales de conexión de este tipo, pudiendo ajustarse la asignación entre la señal de conexión y el número de canal.

### 3.3.3 Puesta en marcha

La descripción exacta de los pasos de trabajo necesarios para la puesta en marcha la encontrará en "Puesta en marcha de la instalación". En las breves descripciones que aparecen a continuación se nombran los procedimientos básicos y aparecen además las peculiaridades de las tricotosas calceteras.

### 1. Montaje del mando de control

### 2. Conexión eléctrica

La conexión se realiza siempre con el cable ampliado de la máquina. Si no se dispone de ninguna posibilidad de conexión adecuada para la entrada de borrado, puede ser provechoso el uso de una señal de codificador rotatorio.

Las señales de conexión para la activación cíclica del control deben programarse generalmente en el mando de la máquina. Tenga en cuenta la duración mínima del ciclo de control. Esto es válido especialmente si desea controlar las agujas entre las piezas.

3. Montaje y conexión de los cabezales ópticos (como en las máquinas Single-Jersey)

### 4. Ajuste de los datos de servicio

Introduzca primero los parámetros referentes a la máquina en el menú Máquina. Conecte los canales a los que están conectados los cabezales ópticos. Los otros canales deben desconectarse. Ajuste el tipo de activación para cada canal conectado conforme a la señal de conexión empleada.

### 5. Nivelación de los cabezales ópticos

Tenga en cuenta que la nivelación de los cabezales ópticos sólo es posible si está activo el canal correspondiente (a través de la señal de conexión). En caso de una duración breve del control de únicamente pocos giros de la máquina, la máquina puede, en ocasiones, conectarse en un modo de servicio especial para mantener continuamente este estado de control o, al menos, durante un tiempo más prolongado.

### 6. Comprobación de la función

La función debería comprobarse durante la producción normal y, por lo tanto, también en una duración normal de control.

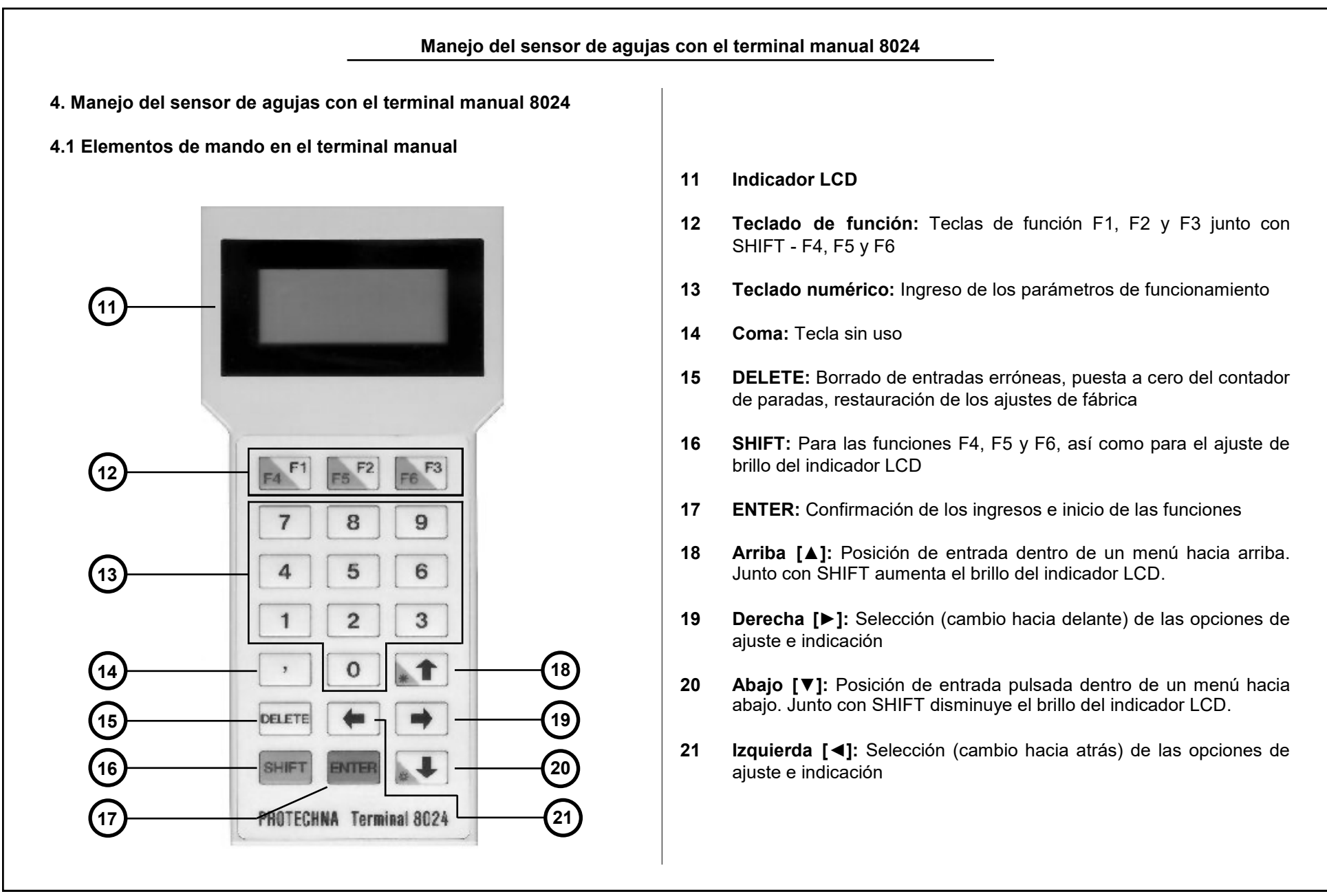

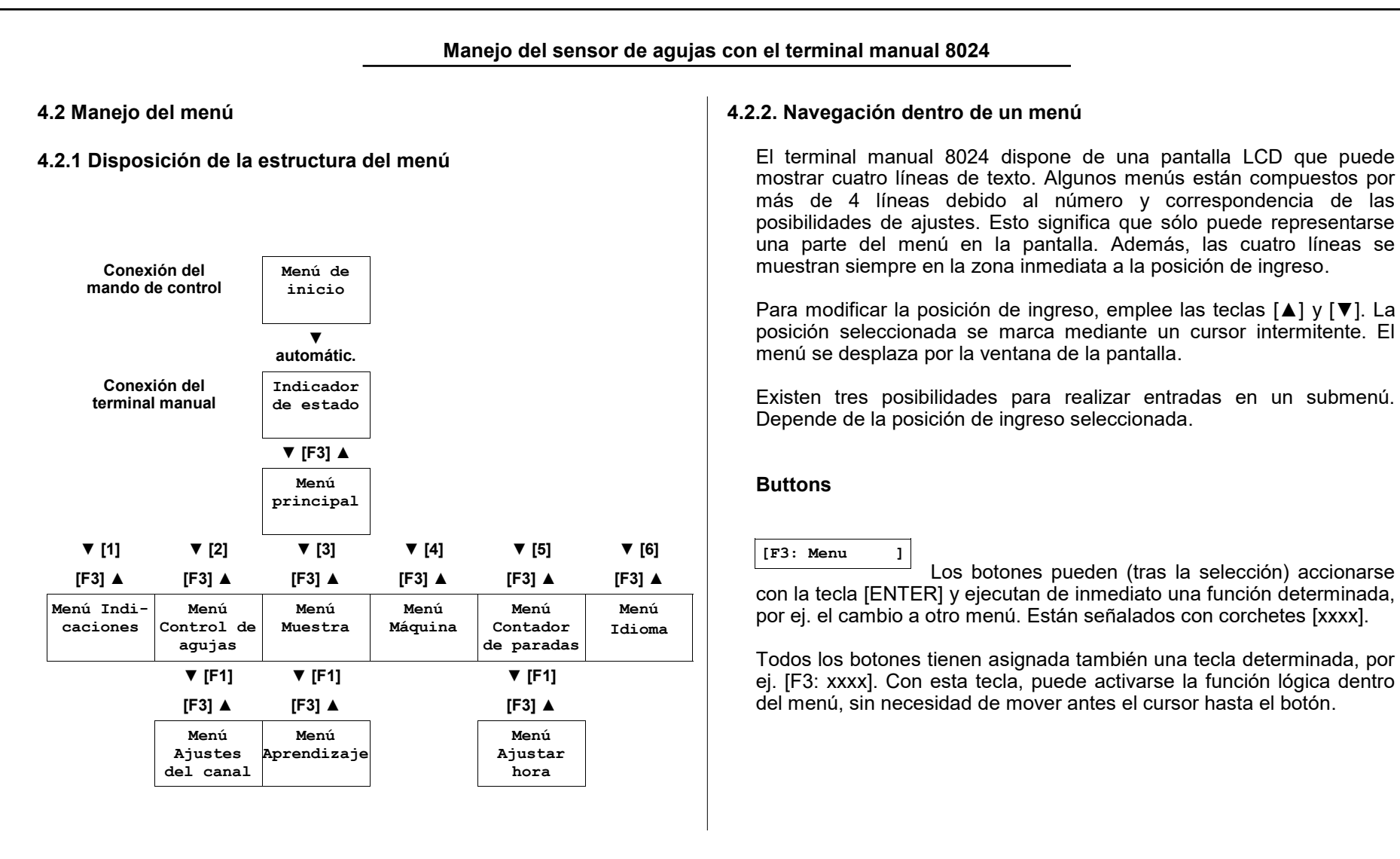

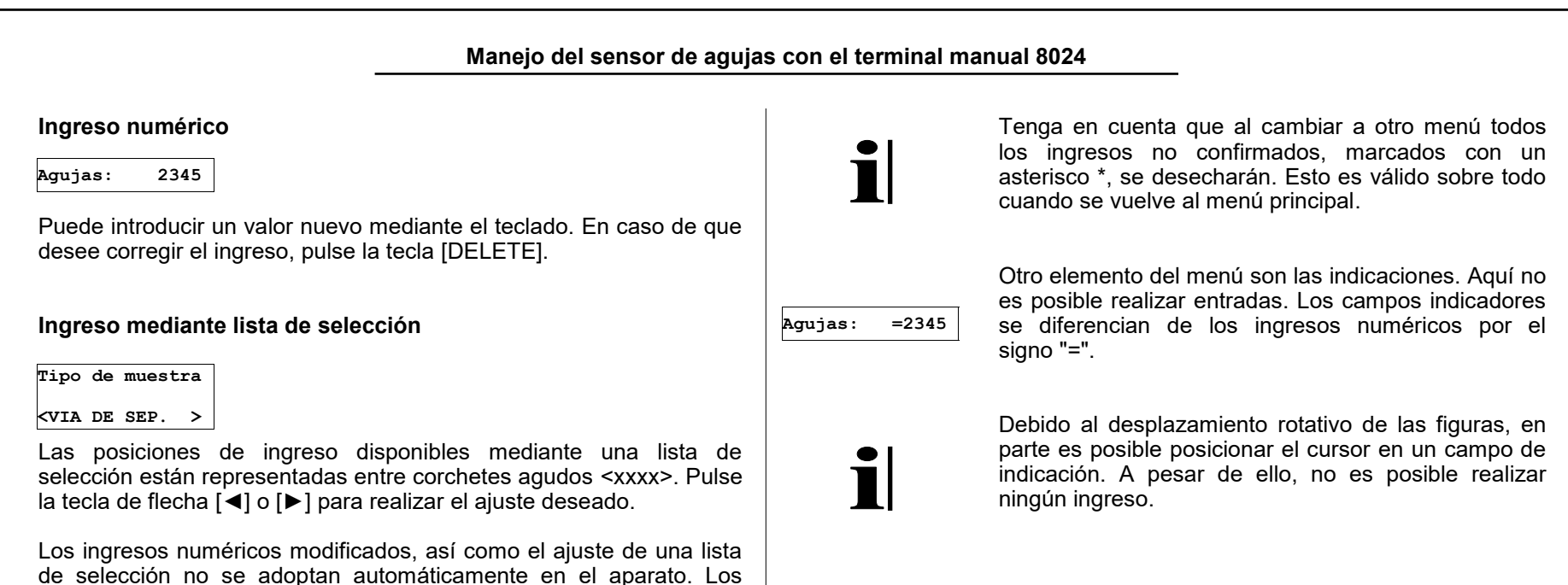

ingresos modificados se marcan con un asterisco \*. No tienen efecto

hasta que no se pulsa [ENTER].

Manejo del sensor de agujas con el terminal manual 8024 4.3 Menú de inicio 4.4 Indicación de estado << PROTECHNA >> Después de conectar el terminal manual o tras la Sensor de aguias Sensor de aqujas conexión del mando de control con el terminal manual << Dispuesto >> 4022 enchufado, en la pantalla aparece la indicación de VERSION X.XX estado. [F3: Menu 1 Tras encender el sensor de agujas con el terminal manual conectado, aparece este menú durante aprox. 4 segundos, indicando la versión La instalación está en modo de control (normal) y la de software del programa empleado en el mando de control. Al Sensor de agujas solicitar información en relación a la instalación de control, puede máquina en funcionamiento. Con la máquina parada, Control en se indica "Preparado" (véase arriba). ocurrir que se requiera su versión de software. servicio [F3: Menu 1 También existe la posibilidad de restablecer todos los ajustes del mando de control a los ajustes de fábrica. Para ello, pulse la tecla La instalación se encuentra en modo de prueba. La [DELETE] mientras se visualiza este menú. Se le solicitará que confirme este proceso. instalación de control no desconecta la máguina. Por Sensor de agujas lo tanto, el modo de prueba hace posible el ajuste y la Control en modo comprobación de los parámetros de control con la de prueba máquina en movimiento, sin detenerla. [F3: Menu ] Desea realmente En el modo de prueba, son posibles los ingresos de borrar todos los parámetros de servicio, así como todas las ajustes? [F1:Si][F3:No] indicaciones. La nivelación del cabezal óptico sólo puede realizarse en el modo de prueba con la Esta pregunta permanece durante un tiempo ilimitado en el terminal manual. Durante ese tiempo, el sensor de agujas no funciona. Pulse máquina en funcionamiento. [F1] para restablecer todos los ajustes del mando de control a los ajustes de fábrica. Pulse [F3] para iniciar el servicio del sensor de aquias del modo habitual. Como indicación adicional de que la instalación se encuentra en modo de prueba, en la parte frontal del aparato se enciende el diodo luminoso "TEST" (prueba).

|                                                                                                    | Manejo del sensor de aguja                                                                                                    | s con el terminal ma                                                                                                    | anual 8024                                                                                                    |
|----------------------------------------------------------------------------------------------------|----------------------------------------------------------------------------------------------------|----------------------------------------------------------------------------------------------------|----------------------------------------------------------------------------------------------------|
| Si la instalació<br>desconecta. Pu<br>causa del error:                                                                                                    | n de control ha detectado un error, la máquina se<br>ede recibir las siguientes indicaciones referentes a la                                                                                                    | 4.5 Menú principa<br>4.5.1 Paso a un s                                                                                                    | al<br>ubmenú                                                                                                    |
| <ul> <li>El diodo lum<br/>aguja se eno</li> <li>La indicació<br/>posición de l</li> <li>En la termina</li> <li>Sensor de agujas<br/>Rotura de aguja<br/>Canal 1<br/>[F3: Menu ]</li> <li>Sensor de agujas</li> </ul> | ninoso del canal en el que se ha detectado el fallo de<br>ciende rojo.<br>In digital en la parte frontal del aparato indica la<br>la aguja defectuosa.<br>In 8024 se indica el tipo de error.<br>Esta indicación de estado aparece en caso de<br>rotura de aguja tras conectar el terminal manual.<br>Aparece un error de muestra inmediatamente<br>después de conectar la máquina si el asiento de | -Menu principal-<br>F4:Mod.de prueba<br><prueba con=""><br/>[1:Indicaciones]<br/>[2:Contr.agujas]<br/>[3:Muestra ]<br/>[4:Maquina ]<br/>[5:Cont.paradas]<br/>[6:Idioma ]<br/><br/>[F3:Atras ]</prueba> | <ul> <li>Desde el menú principal se puede acceder a cada uno de los menús de ingresos e indicaciones del sensor de agujas. Tras finalizar estos submenús, se vuelve siempre otra vez al menú principal.</li> <li>Emplee las teclas [▲] y [▼] para llevar el cursor al ingreso correspondiente del menú. Con la tecla [ENTER] se cambia al submenú correspondiente. El acceso a un submenú también puede hacerse de manera más rápida mediante las teclas numéricas del 1 al 6.</li> <li>Desde el menú principal se accede otra vez a la indicación de estado con la tecla [F3]. De manera alternativa, puede colocar el cursor en la entrada</li> </ul> |
| Error de muestra<br>Canal 1<br>[F3: Menu ]<br>Sensor de agujas<br>Aguja torcida<br>Canal 1<br>[F3: Menu ]<br>Desde la indica<br>tecla [F3].                                                                          | muestra de las agujas no coincide con la muestra<br>memorizada.<br>En el caso de este error, el sensor de agujas ha<br>desconectado la máquina ya que la deformación<br>lateral de una aguja de la corona supera el límite de<br>tolerancia establecido.                                                                                                    |                                                                                                    | F3: Atrás y cambiar a la indicación de estado con la tecla [ENTER].                                                                                                    |

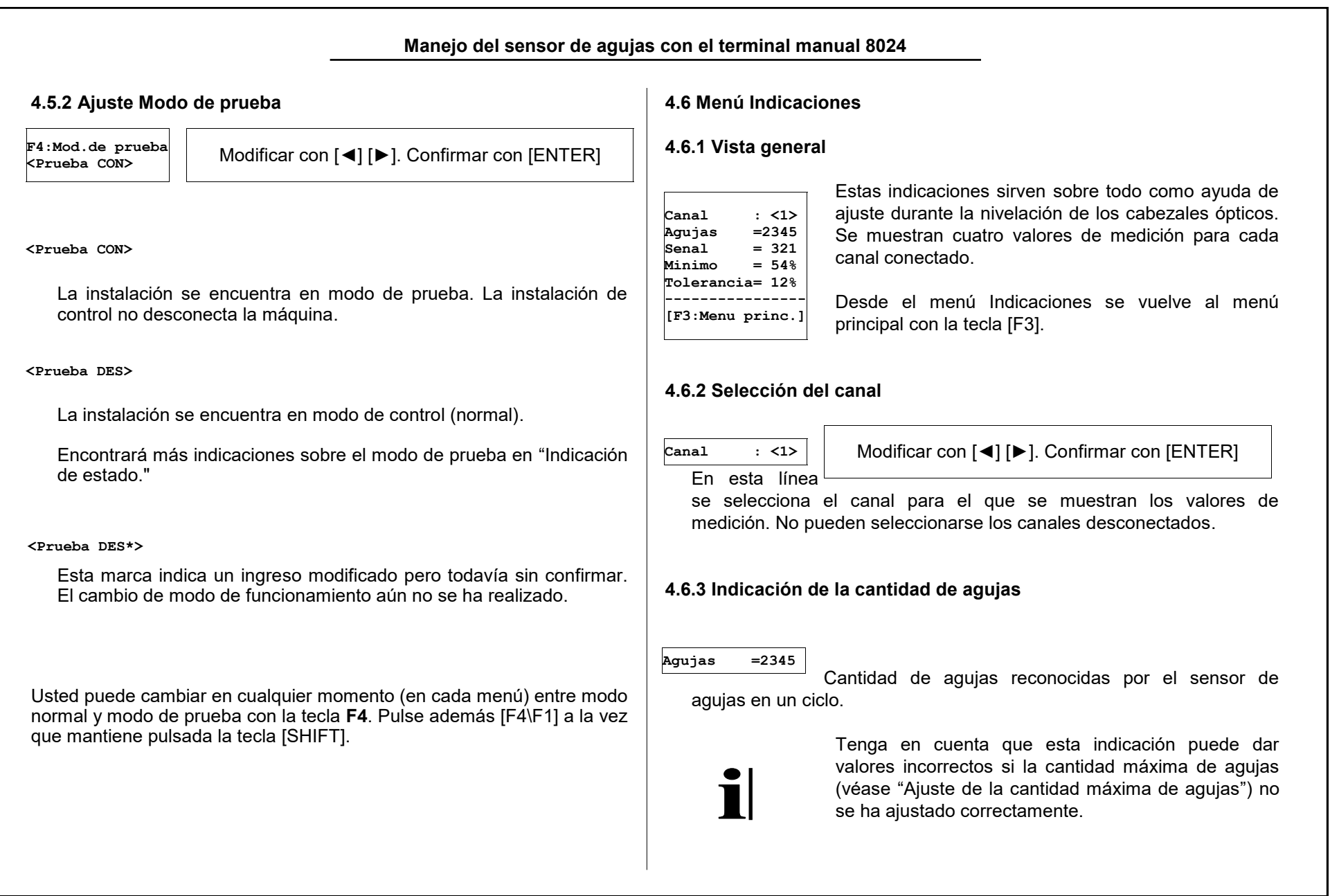

#### 4.6.4 Indicación de la altura de la señal

#### Senal = 321

La altura de la señal se corresponde con la cantidad de luz que reflejan las agujas. Para una función de control correcta es necesaria una altura de señal de 100. No obstante, en la nivelación del cabezal óptico, este nivel de señal debería ajustarse lo más alto posible para que haya reserva suficiente en caso de suciedad en el cabezal óptico.

La indicación de señal se escala logarítmicamente. Un aumento del valor de señal indicado en 100 significa siempre una duplicación de la señal reflejada por las agujas. El siguiente cuadro sinóptico muestra esta relación.

| Señal reflejada por las agujas<br>(escalada a la altura mínima) | Valor de<br>señal indicado |
|-----------------------------------------------------------------|----------------------------|
| < 0,5                                                           | < 10                       |
| 0,7                                                             | ~ 50                       |
| Simple (= altura mínima)                                        | 100                        |
| Doble                                                           | 200                        |
| Cuádruple                                                       | 300                        |
| Décuple                                                         | ~ 420                      |

#### 4.6.5 Indicación de la señal mínima

#### Minimo = 54%

Altura de la señal que emite la "peor" aguja de la corona. La indicación se entiende como valor porcentual de la señal de aguja media. Esta indicación sirve de ayuda en el ajuste del umbral de sensibilidad (véase "Ajuste de la sensibilidad"). El siguiente gráfico ilustra el valor indicado.

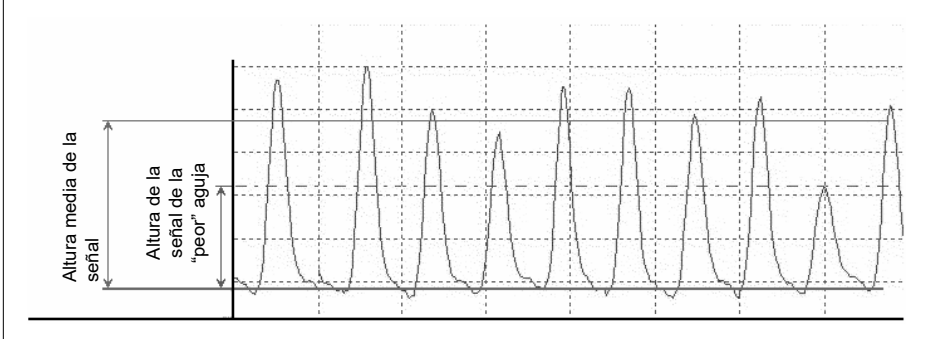

### 4.6.6 Indicación de la tolerancia

Tolerancia= 12%

Desviación de la aguja más torcida respecto a su posición ideal. La indicación es importante para el ajuste de la tolerancia (véase "Ajuste de la tolerancia").

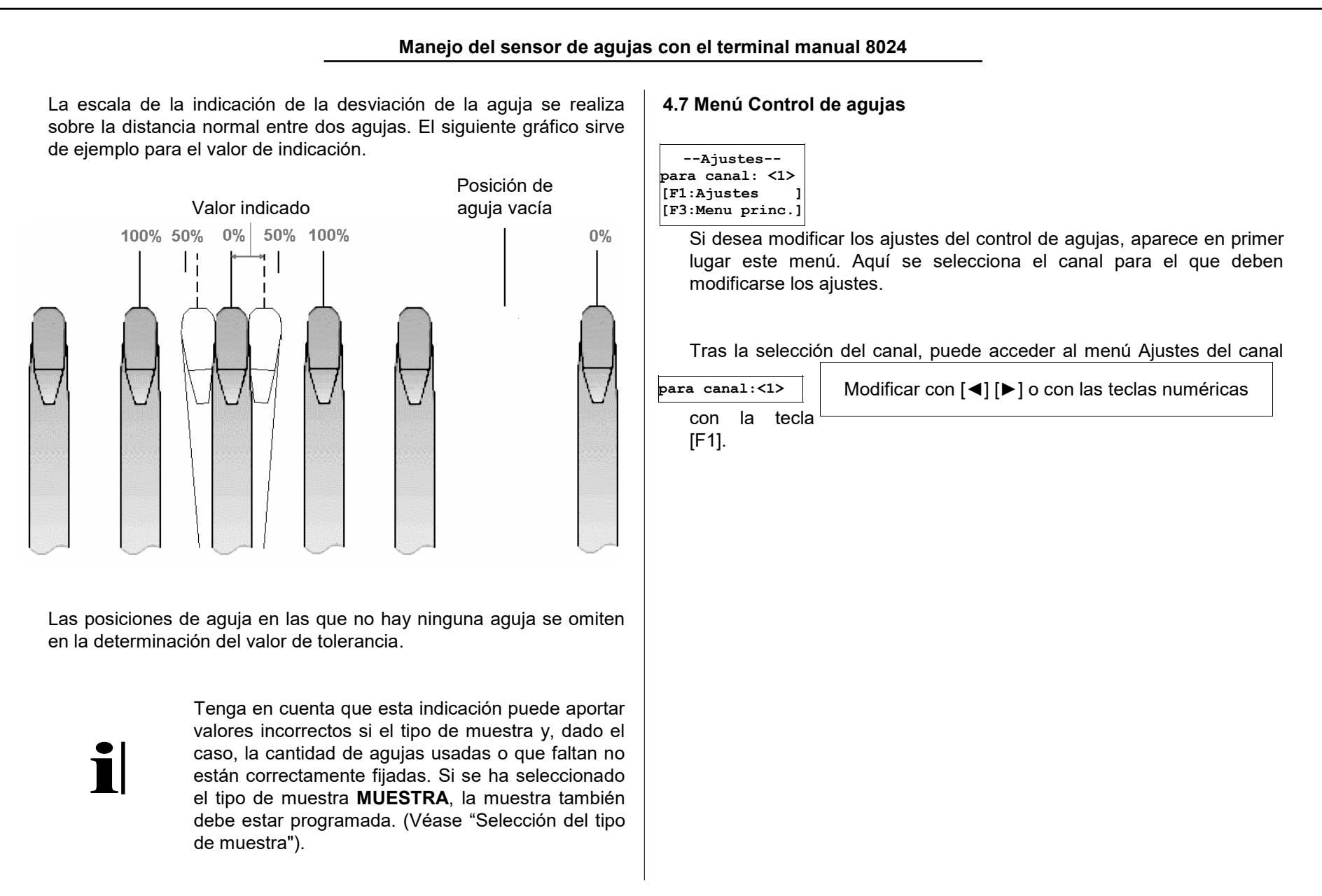

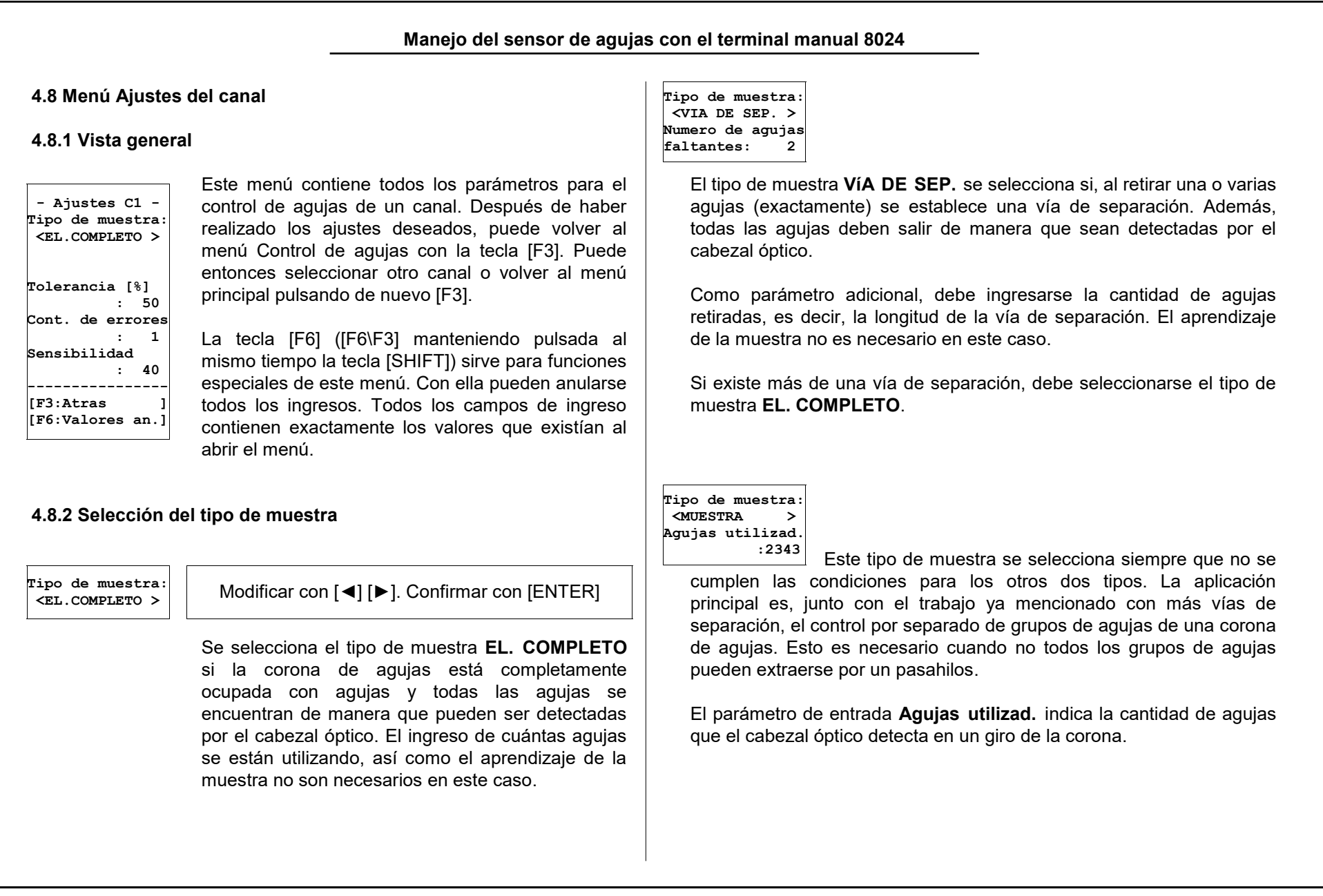

Si el tipo de muestra **EL. COMPLETO** está seleccionado, debe ejecutarse el programa de aprendizaje después de cada modificación de la cantidad de agujas utilizadas.

La selección del tipo de muestra repercute en otras características de servicio del sensor de agujas 4022.

|                                                                                                    |                                             | Tipo de muestra                                                                                  | a                                                                           |
|----------------------------------------------------------------------------------------------------|---------------------------------------------|--------------------------------------------------------------------------------------------------|-----------------------------------------------------------------------------|
|                                                                                                    | Elemento<br>completo                        | Vía de<br>separación                                                                             | Elemento<br>de muestra                                                      |
| Reconocimiento más<br>temprano de una rotura<br>de aguja tras la activación<br>del control                                  | según 160<br>agujas + (f - 1)<br>giros      | según (f <sup>a</sup> + 2)<br>giros                                                              | según (f + 2)<br>giros                                                      |
| Longitud mínima del ciclo<br>de control (importante en<br>la activación cíclica por<br>una señal de conexión <sup>b</sup> ) | (f + 1) giros                               | (f +3) giros                                                                                     | (f +3) giros                                                                |
| ¿Debe realizarse el<br>aprendizaje de la<br>muestra?                                                                        | no                                          | no                                                                                               | sí                                                                          |
| Limitaciones para la<br>selección                                                                                           | se usan todas<br>las agujas de la<br>corona | la vía de<br>separación<br>puede tener<br>como máximo<br>una longitud de<br>10 agujas            | pueden "faltar"<br>como máximo<br>10 agujas<br>consecutivas                 |
| ¿Se omite la medición de<br>la desviación de agujas<br>(tolerancia) en la vía de<br>separación?                             | no hay vía de<br>separación                 | sí, para cada<br>primera aguja a<br>la izquierda y a<br>la derecha de la<br>vía de<br>separación | no, la desviación<br>de todas las<br>agujas se<br>controla<br>uniformemente |

<sup>a</sup> f indica el contador de errores establecido (véase "Ajuste del contador de errores").

<sup>b</sup> Encontrará otras indicaciones sobre la activación de un canal en "Ajuste del tipo de activación"

### 4.8.3 Ajuste de la tolerancia

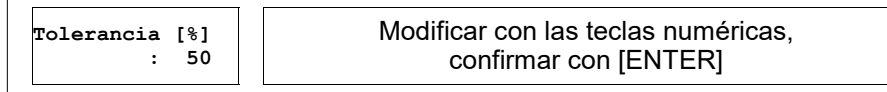

La **tolerancia** determina la desviación permitida de la distancia de las agujas (en porcentaje) durante un ciclo para ese canal. La escala del valor se realiza sobre la distancia normal entre dos agujas. El gráfico que aparece en "Indicación de la tolerancia" sirve de aclaración. El ingreso máximo permitido es 50%.

La máquina se detiene si la desviación de la distancia de las agujas en la misma aguja supera dicho valor límite en **f** vueltas consecutivas. (**f** es el contador de errores ajustado, véase el apartado siguiente).

| 8.4 Ajuste del contador de                                                                                                    | errores                                                                                                    | 4.8.5 Ajuste de la s                                                                                                    | ensibilidad                                                                                                    |                                                                                                    |  |
|----------------------------------------------------------------------------------------------------|----------------------------------------------------------------------------------------------------|----------------------------------------------------------------------------------------------------|----------------------------------------------------------------------------------------------------|----------------------------------------------------------------------------------------------------|--|
| Cont. de errores<br>: 1 Modificar con las teclas numéricas,<br>confirmar con [ENTER]                                                                                                    |                                                                                                    | Sensibilidad<br>: 40                                                                                                    | Modificar con las te<br>confirmar con                                                                                                    | eclas numéricas,<br>n [ENTER]                                                                                                    |  |
| El valor indica la frecuencia<br>misma aguja consecutivam<br>El ajuste <b>1</b> (desconexión<br>ventaja una longitud de er                                                                                                    | indica la frecuencia con la que debe registrarse un error en la<br>aguja consecutivamente antes de que la máquina se detenga.<br>te <b>1</b> (desconexión inmediata de la máquina) tiene como<br>una longitud de error más corta. No obstante, la instalación<br>ve sensible frente a paradas accidentales, por ej., debido al<br>ndimiento de pelusas que quedan adheridas a las agujas.<br>tando el valor, puede reducir las paradas accidentales a costa<br>longitud de error mayor.<br>te depende mucho del comportamiento de las agujas en el<br>l óptico correspondiente. Por lo tanto, el ajuste exacto sólo<br>determinarse mediante los valores obtenidos empíricamente |                                                                                                    | El sensor de agujas 4022 reconoce mediante la potencia de la s<br>luz reflejada si la aguja iluminada está intacta o rota. Sin emb<br>señal de luz reflejada tampoco es idéntica en los ganchos d<br>intactos de todas las agujas. Esto se debe a la oxidación<br>superficie de las agujas y a los pequeñas deformaciones rad<br>las agujas (es decir, deformaciones hacia dentro o hacia fue<br>otra parte, también en una aguja defectuosa se refleja una par<br>luz.<br>Por lo tanto, es necesario un criterio decisivo que distinga las<br>rotas de las agujas que no reflejan correctamente. La sensibilid<br>umbral de conexión a partir del cual una aguja se considera<br>Dicho umbral se determina como porcentaje de la señal m |                                                                                                    |  |
| se vuelve sensible frente a<br>desprendimiento de pelus<br>Aumentando el valor, pued<br>de una longitud de error ma<br>El ajuste depende mucho<br>cabezal óptico correspond<br>puede determinarse media<br>durante el servicio de la ins | a paradas accidentales, por ej., debido al<br>sas que quedan adheridas a las agujas.<br>le reducir las paradas accidentales a costa<br>ayor.<br>del comportamiento de las agujas en el<br>liente. Por lo tanto, el ajuste exacto sólo<br>ante los valores obtenidos empíricamente<br>stalación.                                                                                                    | las agujas (es de<br>otra parte, tambie<br>luz.<br>Por lo tanto, es l<br>rotas de las aguja<br>umbral de conex<br>Dicho umbral se<br>aguja (véase el s | ecir, deformaciones hacia<br>én en una aguja defectuosa<br>necesario un criterio decisi<br>as que no reflejan correctan<br>ión a partir del cual una a<br>e determina como porcenta<br>iguiente gráfico):                                                                                                    | dentro o hacia fuera). P<br>a se refleja una parte de<br>vo que distinga las aguja<br>nente. La sensibilidad es<br>iguja se considera intact<br>aje de la señal media o                 |  |
| se vuelve sensible frente a<br>desprendimiento de pelus<br>Aumentando el valor, pued<br>de una longitud de error ma<br>El ajuste depende mucho<br>cabezal óptico correspond<br>puede determinarse media<br>durante el servicio de la ins | a paradas accidentales, por ej., debido al<br>sas que quedan adheridas a las agujas.<br>le reducir las paradas accidentales a costa<br>ayor.<br>del comportamiento de las agujas en el<br>liente. Por lo tanto, el ajuste exacto sólo<br>ante los valores obtenidos empíricamente<br>stalación.                                                                                                    | las agujas (es de<br>otra parte, tambié<br>luz.<br>Por lo tanto, es l<br>rotas de las aguja<br>umbral de conex<br>Dicho umbral se<br>aguja (véase el s | ecir, deformaciones hacia<br>én en una aguja defectuosa<br>necesario un criterio decisi<br>as que no reflejan correctan<br>ión a partir del cual una a<br>e determina como porcenta<br>iguiente gráfico):<br>Aguja rota                                                                                                    | dentro o hacia fuera). P<br>a se refleja una parte de<br>vo que distinga las aguja<br>nente. La sensibilidad es<br>iguja se considera intact<br>aje de la señal media o<br>"Peor" aguja |  |
| se vuelve sensible frente a<br>desprendimiento de pelus<br>Aumentando el valor, pued<br>de una longitud de error ma<br>El ajuste depende mucho<br>cabezal óptico correspond<br>puede determinarse media<br>durante el servicio de la ins | a paradas accidentales, por ej., debido al<br>sas que quedan adheridas a las agujas.<br>le reducir las paradas accidentales a costa<br>ayor.<br>del comportamiento de las agujas en el<br>liente. Por lo tanto, el ajuste exacto sólo<br>ante los valores obtenidos empíricamente<br>stalación.                                                                                                    | las agujas (es di<br>otra parte, tambie<br>luz.<br>Por lo tanto, es i<br>rotas de las aguja<br>umbral de conex<br>Dicho umbral se<br>aguja (véase el s | ecir, deformaciones hacia<br>én en una aguja defectuosa<br>necesario un criterio decisi<br>as que no reflejan correctan<br>ión a partir del cual una a<br>e determina como porcenta<br>iguiente gráfico):                                                                                                    | dentro o hacia fuera). P<br>a se refleja una parte de<br>vo que distinga las aguja<br>nente. La sensibilidad es<br>iguja se considera intact<br>aje de la señal media o<br>"Peor" aguja |  |
| se vuelve sensible frente a<br>desprendimiento de pelus<br>Aumentando el valor, pued<br>de una longitud de error ma<br>El ajuste depende mucho<br>cabezal óptico correspond<br>puede determinarse media<br>durante el servicio de la ins | a paradas accidentales, por ej., debido al<br>as que quedan adheridas a las agujas.<br>le reducir las paradas accidentales a costa<br>ayor.<br>del comportamiento de las agujas en el<br>liente. Por lo tanto, el ajuste exacto sólo<br>ante los valores obtenidos empíricamente<br>stalación.                                                                                                    | Por lo tanto, es l<br>rotas de las aguja<br>umbral de conex<br>Dicho umbral se<br>aguja (véase el s                                                    | ecir, deformaciones hacia<br>én en una aguja defectuosa<br>necesario un criterio decisi<br>as que no reflejan correctan<br>ión a partir del cual una a<br>e determina como porcenta<br>iguiente gráfico):                                                                                                    | dentro o hacia fuera). P<br>a se refleja una parte de<br>vo que distinga las aguja<br>nente. La sensibilidad es<br>iguja se considera intact<br>aje de la señal media o<br>"Peor" aguja |  |

La máquina se desconecta si la señal reflejada por la misma aguja permanece por debajo de este valor límite durante **f** vueltas consecutivas. (**f** es el contador de errores ajustado, véase el apartado anterior).

La indicación de la señal mínima (véase "Indicación de la señal mínima") sirve de ayuda para el ajuste de este parámetro. Aquí puede leerse cuánto sobrepasa el umbral la señal de luz de la aguja que peor refleja.

**Atención**: La reducción de este umbral a un valor más baio disminuve o evita las desconexiones accidentales. Pero existe el peligro de que también se consideren agujas rotas como intactas y, por lo tanto, la función de control como tal ya no está garantizada. Así que después de rebajar el umbral, es imprescible comprobar la función de control, por ej., colocando una aquia rota en la corona de agujas.

4.9 Menú Muestra

### 4.9.1 Vista general

----Muestra----C1:o.k. C2:o.k. [F1:Menu princ.] -----[F3:Menu princ.] El menú indica el estado de la muestra memorizada o aprendida internamente para todos los canales del sensor de agujas. El ejemplo 1 situado al lado corresponde a una indicación en un mando de control con dos canales cuando la muestra para todos los canales está memorizada correctamente. En este caso, no es necesario ni posible iniciar el programa de aprendizaje. Puede regresar al menú principal tanto con la tecla [F1] como con la tecla [F3].

Si se selecciona en el menú Ajustes del canal el tipo de muestra **ELEM.(ento) COMPLETO** o **VIA DE SEPARACION**, la muestra almacenada se calcula internamente para dicho canal y no debe realizarse el aprendizaje. No es posible un aprendizaje de la muestra para ese canal.

| 2 In          | dicaciones de estado para la muestra                                                                                                    | 4.9.3 Programa de aprendizaje                                                                                                    |
|---------------|----------------------------------------------------------------------------------------------------|----------------------------------------------------------------------------------------------------|
| Exist<br>mue: | en diferentes indicaciones que presentan el estado de la stra aprendida y del control de agujas para cada canal.                                                                                                    | < <aprendizaje>&gt;<br/>Espere</aprendizaje>                                                                                                    |
| ).k.          | La muestra se ha guardado (o calculado internamente) con<br>éxito. Si se da esta indicación para todos los canales<br>conectados, la instalación puede funcionar en modo de<br>control.                                                                        | Después de iniciar el programa de aprendizaje, aparece<br>indicación. Para todos los canales cuya muestra aún no<br>correctamente guardada, se guarda la configuración de agujas ao<br>como muestra de comparación. Además, la máquina debe e             |
|               | El canal correspondiente está desconectado.                                                                                                    | iniciada y el canal activado. El aprendizaje de una muestra se dispa                                                                                                    |
| +x            | La muestra memorizada no se corresponde con el estado<br>actual de la instalación. El ajuste de las agujas utilizadas se<br>ha modificado en <b>x</b> agujas. Inicie el programa de aprendizaje<br>para guardar de nuevo la muestra.                           | durar más si durante ese tiempo no se reconocen agujas individuale<br>Para no detener la máquina durante el proceso de aprendizaje,<br>cambia automáticamente al modo de prueba.                                                                          |
| -x            | ilndicación de error! En el canal correspondiente no se han<br>reconocido $\mathbf{x}$ agujas. Compruebe los ajustes y la nivelación<br>para este canal. El aprendizaje de la muestra sólo es posible<br>después de que se haya solucionado este error.        | Ponga en marcha<br>la maquina!<br>[F3: Cancelar ]<br>Si el programa de aprendizaje se inicia con la máqui                                                                                                    |
|               | La muestra guardada no se puede comparar, por el momento,<br>con el estado actual de la instalación porque la máquina está<br>parada o el canal no se ha activado. Deje que la máquina<br>funcione al menos durante 4 ciclos para actualizar la<br>indicación. | parada, aparece este mensaje.<br>Si hubiera iniciado el programa de aprendizaje por error, pulse [F3].<br>Tras finalizar el programa de aprendizaje, se cambia automáticamen<br>al menú Muestra para mostrar los resultados del proceso o<br>aprendizaje. |

1

El control de agujas también puede estar desactivado a veces con la máquina en funcionamiento para uno o todos los canales conectados (véase para ello "Ajuste del tipo de activación"). El programa de aprendizaje permanece en servicio hasta que todos los canales cuya muestra debe aprenderse se hayan activado al menos una vez en cuatro ciclos.

### 4.10 Menú Máquina

#### 4.10.1 Vista general

----Maquina----Maquina funcion. <LINEA CONEX.> Ret. de conexion [seq] : 5 Cont.desconexion <CONT.TRABAJO> Canal 1 esta : <CONECTADO> Activacion C1: <con maquina > Cantidad max. de aguias C1 : 2345 Canal 2 esta : <DESCONECTADO> Machine speed (Needles p. sek) <100 .. 5000 > -----[F3:Menu princ.] [F6:Valores an.]

El menú Máquina contiene todos los ajustes que durante la instalación del sensor de agujas se hayan ejecutado una vez en una determinada máquina.

La tecla [F6] ([F6\F3] pulsada simultáneamente con la tecla [SHIFT]) sirve para funciones especiales de este menú. Con ella pueden anularse todos los ingresos. Todos los campos de ingreso contienen exactamente los valores que existían al abrir el menú.

| 4.10.2 Ajuste de la                                                                                                    | a señal de máquina en funcionamiento"                                                                                                    | Este impulso puede usarse como señal del codificador rotatorio. E cambio, en tales máquinas frecuentemente es difícil reducir una señ |                                                                                                    |  |  |  |
|----------------------------------------------------------------------------------------------------|----------------------------------------------------------------------------------------------------|----------------------------------------------------------------------------------------------------|----------------------------------------------------------------------------------------------------|--|--|--|
| Maquina function<br><switch. line=""></switch.>                                                                                                    | Modificar con [◀] [▶]. Confirmar con [ENTER]                                                                                                    | eléctrica para el servicio normal en la máquina.                                                                                      |                                                                                                    |  |  |  |
| El sensor de a<br>servicio de la tri<br>dos maneras dif                                                                                                    | agujas 4022 necesita una señal para el estado de<br>cotosa circular. Esta señalización puede realizarse de<br>ferentes:                                                                                                    | También es útil e<br>velocidad de trabajc<br>producción . El con<br>puede interrumpirse                                               | l uso de un transmisor de impulsos cuando la<br>o de la máquina se rebaja en determinados ciclos de<br>trol de agujas, que necesita una velocidad estable<br>e entonces durante ese periodo. |  |  |  |
| <linea conex.=""></linea>                                                                                                    |                                                                                                    | 4.10.3 Ajuste del retar                                                                                                    | rdo de conexión                                                                                                    |  |  |  |
| Se emplea la er<br>(clavija 3 y 4). I                                                                                                    | ntrada de borrado en el conector <b>Maschine</b> (Máquina)<br>En el servicio normal de la máquina debe haber aquí                                                                                                    | Ret. de conexion<br>[seg] : 5                                                                                                    | Modificar con las teclas numéricas,<br>confirmar con [ENTER]                                                                                                    |  |  |  |
| tensión; mientras la máquina esté parada o durante el servicio en<br>marcha muy lentano no debe de haber tencion electrica. No se<br>conecta ningún codificador rotatorio al mando de control. |                                                                                                    | Este parámetro de<br><b>Máquina funcion</b> .<br>se muestran estas l                                                                  | ajuste sólo se emplea si está fijada la selecciór<br>en la opción <b>LINEA CONEX</b> . En caso contrario, no<br>íneas del menú.                                                              |  |  |  |
| <transm.impuls></transm.impuls>                                                                                                    |                                                                                                    | La especificación de                                                                                                    | e un retardo de conexión es importante puesto que                                                                                                    |  |  |  |
| Se conecta u<br>correspondiente<br>servicio de la n<br>(Véase "Ajuste o<br>usa y puede per                                                                                                    | un transmisor de impulsos en las conexiones<br>es del conector <b>Maschine</b> (Máquina). El estado de<br>náquina se reconoce mediante la velocidad medida.<br>de la velocidad mínima"). La entrada de borrado no se<br>rmanecer virgen.  | alcanzado la veloci<br>igual. Tras la pues<br>entrada de borrado)<br>retardo de inicio.                                               | idad final normal. Afecta a todos los canales po<br>sta en marcha de la máquina (hay tensión en la<br>) los canales no están activos durante el tiempo de                                    |  |  |  |
| La señalizaciór<br>mediante la ve<br>accionadas de<br>emiten por lo g<br>agujas se encue                                                                                                    | n del estado de servicio de la tricotosa circular<br>elocidad es apta sobre todo para las máquinas<br>manera completamente electrónica. Estas máquinas<br>eneral ya un impulso de señal cuando la corona de<br>entra en la posición cero. |                                                                                                    |                                                                                                    |  |  |  |

### Manual de instrucciones - Sensor de agujas digital PROTECHNA modelo 4022

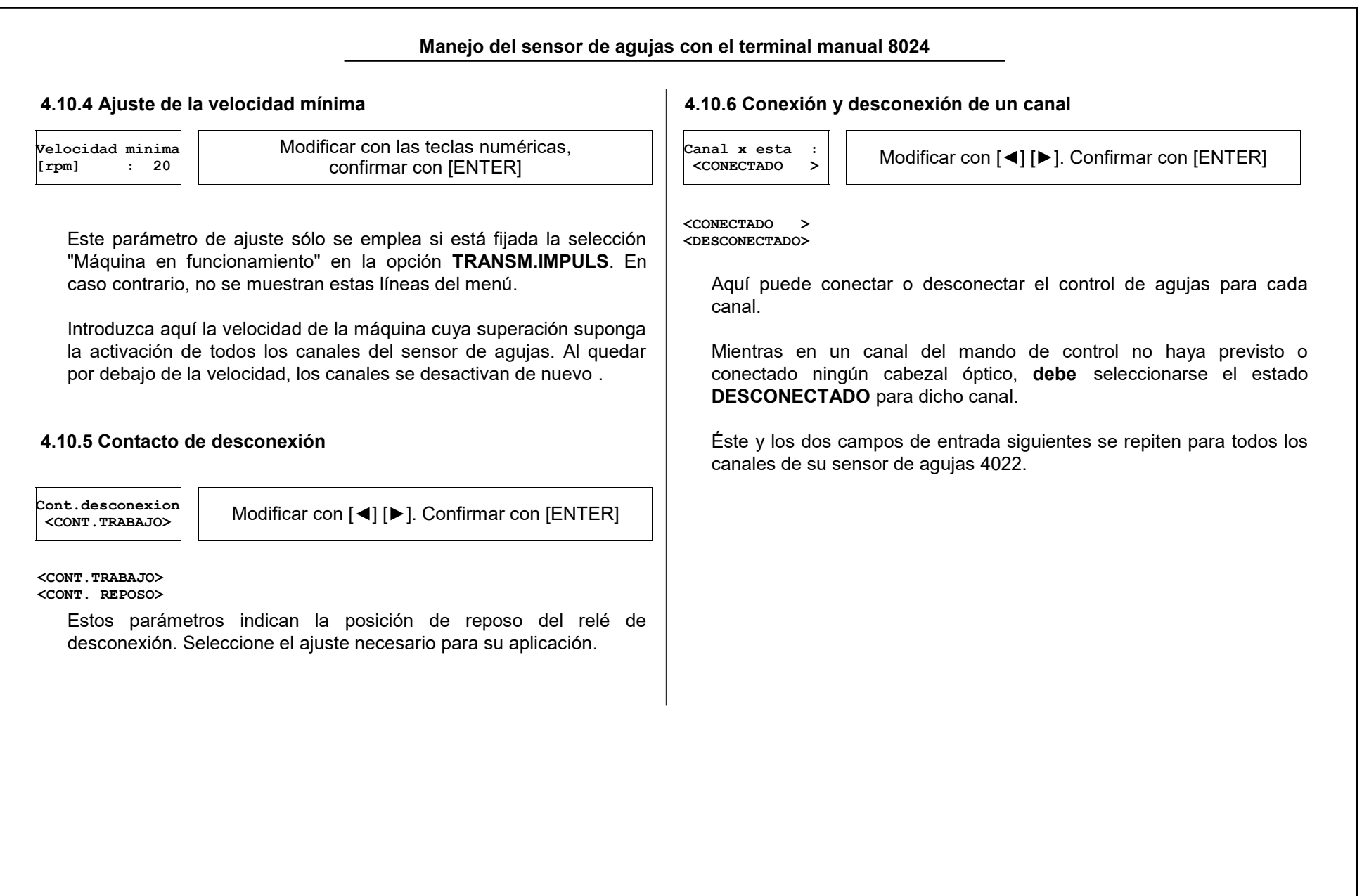

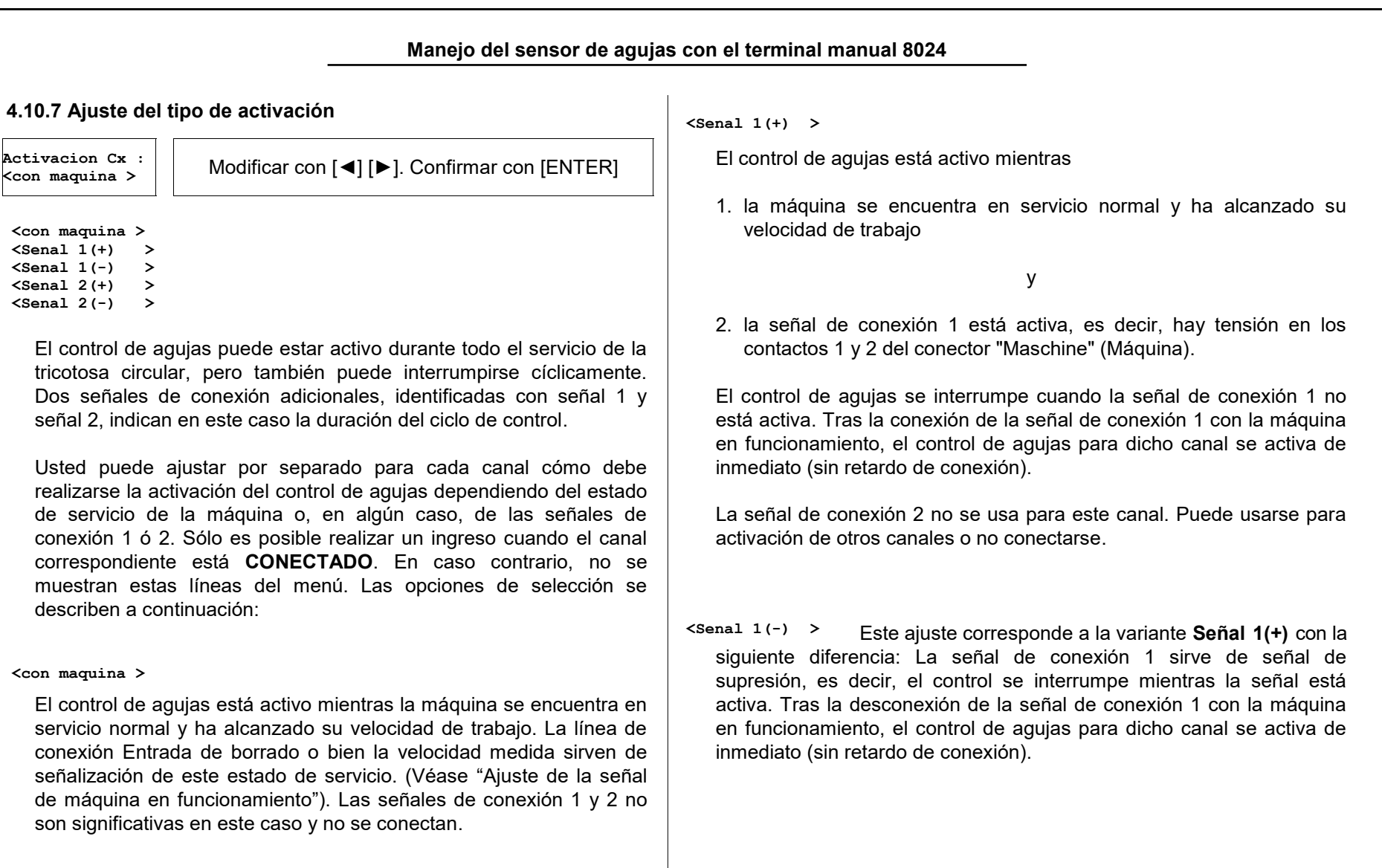

| <senal 2(+)=""><br/><senal 2(-)=""></senal></senal>                                                                                                    |                                                                                           | <b>4.10.9 Ajuste de la velocidad de la máquina</b>                                                                                                    |
|----------------------------------------------------------------------------------------------------|-------------------------------------------------------------------------------------------|----------------------------------------------------------------------------------------------------|
| <ul> <li>El modo de funcionamiento es idéntico que los ajustes Señal 1(+) y</li> <li>Señal 1(-), sin embargo, para la activación se emplea la señal de control 2. La señal de conexión 2 ocupa los contactos 9 y 10 del conector "Maschine" (Máquina).</li> <li>La señal de conexión 1 no se usa para este canal. Puede usarse para activación de otros canales o no conectarse.</li> <li>Para conectar la señal de conexión, debe emplear el cable ampliado de la máquina.</li> </ul> |                                                                                           | Velocidad<br>(agujas por seg)       Modificar con [◀] [►]. Confirmar con [ENTER]         <100 5000 >       canales. Introduzca por lo tanto aquí el rango del ciclo de agujas que                                                                                         |
|                                                                                                    |                                                                                           | es válido para todos los canales de la máquina. El ciclo de agujas se<br>calcula mediante:<br>(Posiciones de aguja x velocidad) / 60<br>La expresión <b>Posiciones de aguja</b> es además equivalente a la<br><b>cantidad máxima de agujas</b> para un canal determinado. |
| 4.10.8 Ajuste de la<br>Cantidad max. de<br>agujas Cx:2345                                                                                                    | cantidad máxima de agujas<br>Modificar con las teclas numéricas,<br>confirmar con IENTER1 | < 100 5000 > Este ajuste estándar es correcto para la mayoría de las                                                                                                    |
| Introduzca la cantidad de agujas máxima posible de la corona de<br>agujas controlada incluyendo las agujas faltantes (por ej., para una<br>vía de separación).<br>Sólo es posible realizar un ingreso cuando el canal correspondiente<br>está <b>CONECTADO</b> . En caso contrario, no se muestran estas líneas<br>del menú.                                                                                                    |                                                                                           | <ul> <li>&lt; 15 750 &gt;</li> <li>Para máquinas con marchas particularmente lentas o máquinas con coronas pequeñas con divisiones grandes, puede cambiarse a este intervalo.</li> </ul>                                                                                  |

### 4.11 Menú Contador de paradas

#### 4.11.1 Vista general

| -Paradas desde:-                                                                                                    |
|----------------------------------------------------------------------------------------------------|
| $\frac{1}{2} \frac{1}{2} \frac{1}$ |
| 02/04/11                                                                                                    |
| 12:41:37                                                                                                    |
| Canal 1 = 2                                                                                                    |
| Canal 2 = $0$                                                                                                    |
| Parad. ext.= 2                                                                                                    |
| Total = 4                                                                                                    |
| [DEL: Reseteo ]                                                                                                    |
| Reloj                                                                                                    |
| 02/04/11                                                                                                    |
| 17:33:50                                                                                                    |
| [F1: Ajustar ]                                                                                                    |
|                                                                                                    |
| [F3:Menu princ.]                                                                                                    |
|                                                                                                    |

Este menú muestra el contador de paradas para todos los canales y para todas las demás paradas.

El contador de paradas externas contiene todas las paradas de la máquina que no han sido provocadas por el sensor de agujas 4022. Junto a la desconexión de la máquina por parte del operario, están también por ejemplo las desconexiones realizadas por los controles de hilos. Este contador se activa después de que la máquina funcione durante un tiempo de 10 segundos. Los tiempos de marcha de la máquina de menos de 10 segundos no se tienen en cuenta.

## 4.11.2 Borrado de los contadores de paradas

[DEL: Reseteo ] Si pulsa la tecla [DELETE], **todos** los contadores se ponen a cero. Con esto se pierden los datos indicados antes. La hora debajo de **Paradas desde:** se fija en la hora actual.

## 4.11.3 Indicación y ajuste del reloj del aparato

### [F1: Ajustar ]

En la parte inferior del menú se muestra el tiempo actual del reloj interno del aparato. Para visualizar la hora mueva el cursor al botón **F1: Ajustar**. Para ajustar el reloj del aparato pulse la tecla [F1].

| 110 | ra                     |
|-----|------------------------|
| :2  | 011                    |
| :   | 4                      |
| :   | 2                      |
| :   | 17                     |
| :   | 33                     |
| :   | 50                     |
|     |                        |
|     | :2<br>:<br>:<br>:<br>: |

Ahora aparece el menú Ajustar hora. Introduzca el año, mes, día, etc. con los campos de entrada numéricos individuales.

Al confirmarse la hora con [ENTER], el reloj del aparato se ajusta en los valores dados. No es necesario confirmar cada valor numérico por separado. La confirmación sirve para toda la hora.

### 4.12 Menú Idioma

| Ideoma                                   |   |  |
|------------------------------------------|---|--|
| <espanol< td=""><td>&gt;</td></espanol<> | > |  |
|                                          |   |  |

[F<sup>3</sup>:Menu princ.] Seleccione aquí el idioma del operario para todos los menús. La lista de selección contiene todos los idiomas disponibles en ese momento.

Tras la confirmación del cambio de idioma por medio de [ENTER], se cambia inmediatamente al menú principal.

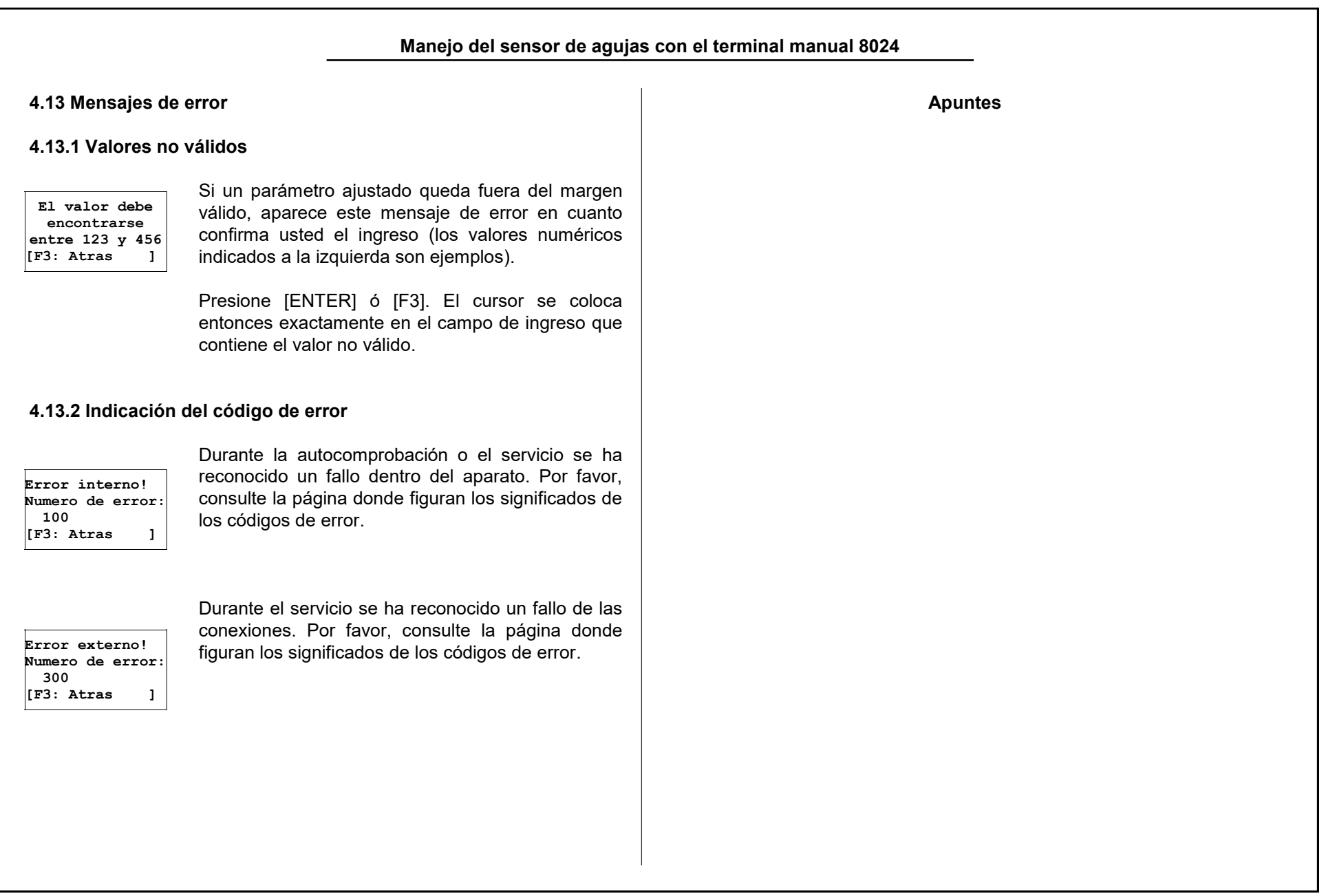

## Puesta en marcha de la instalación 5. Puesta en marcha de la instalación Servicio Sobre demanda, los técnicos del servicio están a su disposición para 5.1 Indicaciones generales comprobación de aparatos de PROTECHNA. El montaje y la puesta en marcha del sensor de agujas 4022 de PROTECHNA se realizan normalmente en el siguiente orden: Montaje del mando de control Conexión eléctrica visita de un técnico. • Montaje y conexión del cabezal óptico Ajuste de los datos de servicio • Nivelación de los cabezales ópticos 5.2 Montaje • Comprobación de la función Servicio de montaje Recomendamos encarecidamente que al menos el primer montaje de gravemente el aparato. aparatos PROTECHNA sea realizado por nuestros técnicos. De esta manera, el cliente obtiene un montaje y ajuste del aparato técnicamente correctos, así como unas instrucciones preliminares

Nuestro servicio de montaje resulta muy económico y cuenta con una amplia cobertura. Se recomienda a los clientes de ultramar que consulten al representante correspondiente de PROTECHNA acerca del servicio de montaje.

sobre su uso adecuado.

No obstante, muchas veces es posible que existan pequeños problemas que pueden solucionarse por medio de una llamada telefónica, carta, fax o correo electrónico, sin que sea necesaria la

> Atención: Debe seleccionarse imprescindiblemente un lugar de instalación para el aparato lo suficientemente estable; cualquier tipo de vibración intensa como, p. ej., una caída, puede deteriorar

El montaje del mando de control se realiza generalmente en un lugar bien visible de la máguina. Recomendamos encarecidamente usar la placa de soporte suministrada puesto que incorpora las fijaciones para las conexiones de los cabezales ópticos. Las conexiones de las guías de ondas fibroópticas son especialmente sensibles, por lo que se recomienda una buena fijación.

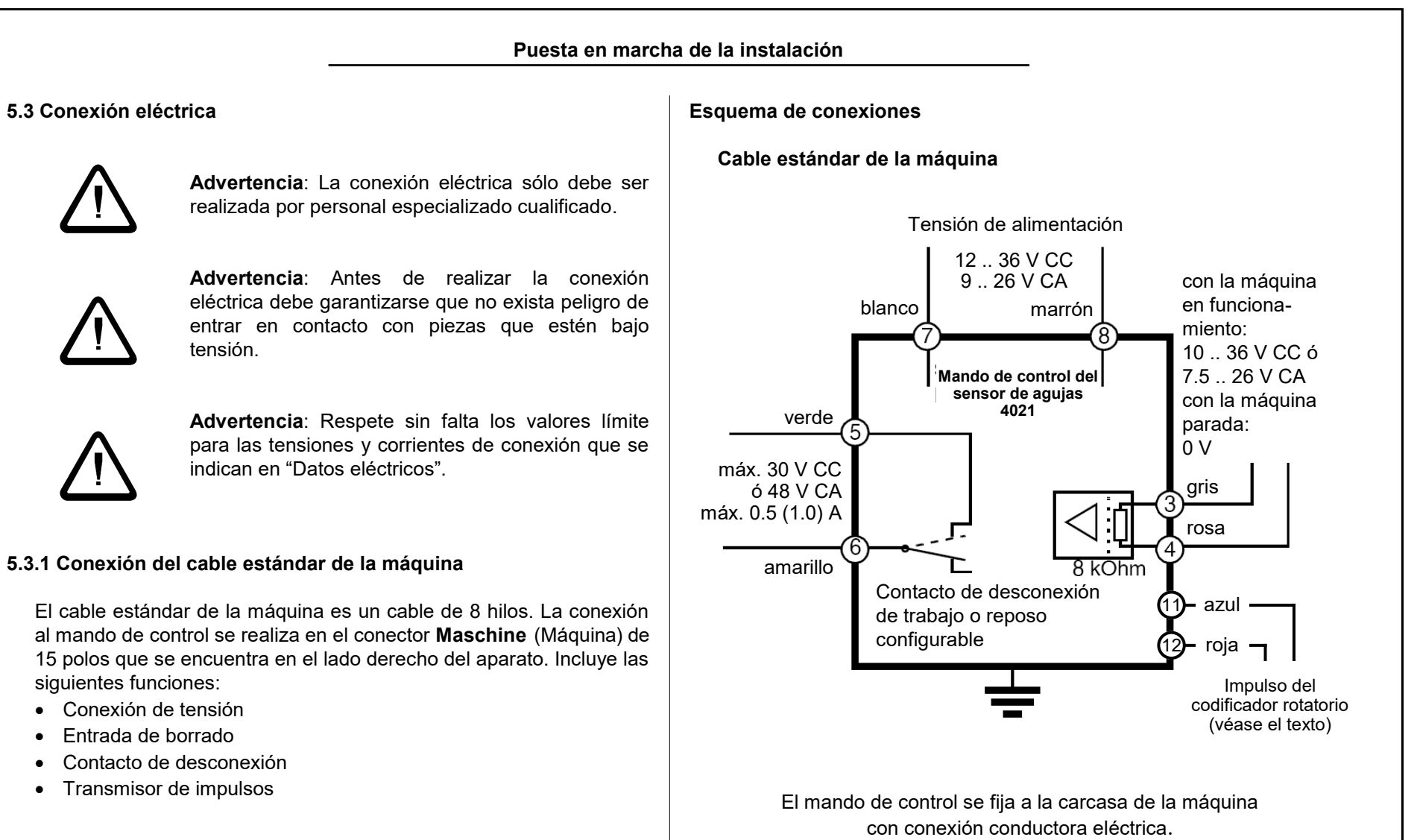

### Conexión de tensión

El mando de control se conecta con el conductor blanco (clavija 7) y el marrón (clavija 8) a una tensión de alimentación disponible en la máquina de 24V CC/CA nominales. No es necesario respetar la polaridad de la tensión. Encontrará los valores exactos de conexión en el apartado "Datos eléctricos".

### Entrada de borrado

En los conductores gris (clavija 3) y rosa (clavija 4) debe haber durante el funcionamiento normal de la máquina una tensión nominal de 24V CC/CA. Durante el servicio en marcha muy lenta o con la máquina parada no debe haber ninguna tensión en estos conductores. Los valores exactos de conexión los encontrará en los datos técnicos que aparecen en "Datos eléctricos".

Al usar el cable estándar de la máquina, la señalización del servicio normal de la máquina sólo es posible mediante la entrada de borrado. Para conectar un transmisor de impulsos debe emplear el cable ampliado de la máquina.

La entrada de borrado no tiene potencial, y no es necesario respetar la polaridad.

#### Contacto de desconexión

Los conductores verde (clavija 5) y amarillo (clavija 6) se conectan al dispositivo de desconexión de la máquina. Llevan a un contacto de relé libre de potencial que se activa en caso de error. Este contacto está fijado en el momento de la entrega como **contacto de trabajo**, sin embargo puede cambiarse a **contacto de reposo**. (Véase "Contacto de desconexión"). Encontrará los valores exactos de conexión en el apartado "Datos eléctricos".

### Transmisor de impulsos

Por favor véase "5.3.2 Conexión con el cable ampliado de la máquina".

**Atención**: Los colores del cable estándar para el donante del pulso diferencian del cable extendido de la máquina:

11 (-) Pulso: azul 12 (+) Pulso: roja

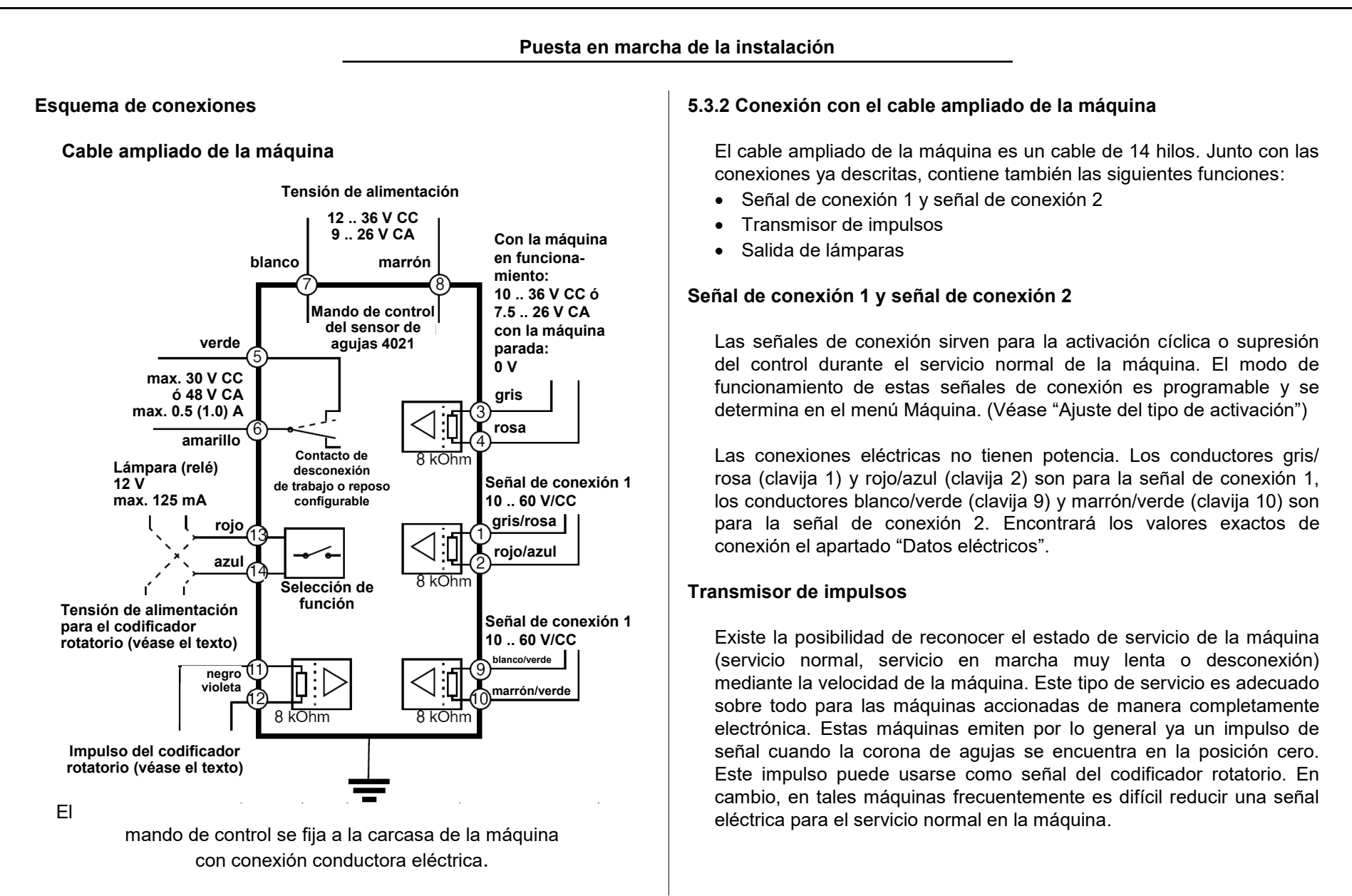

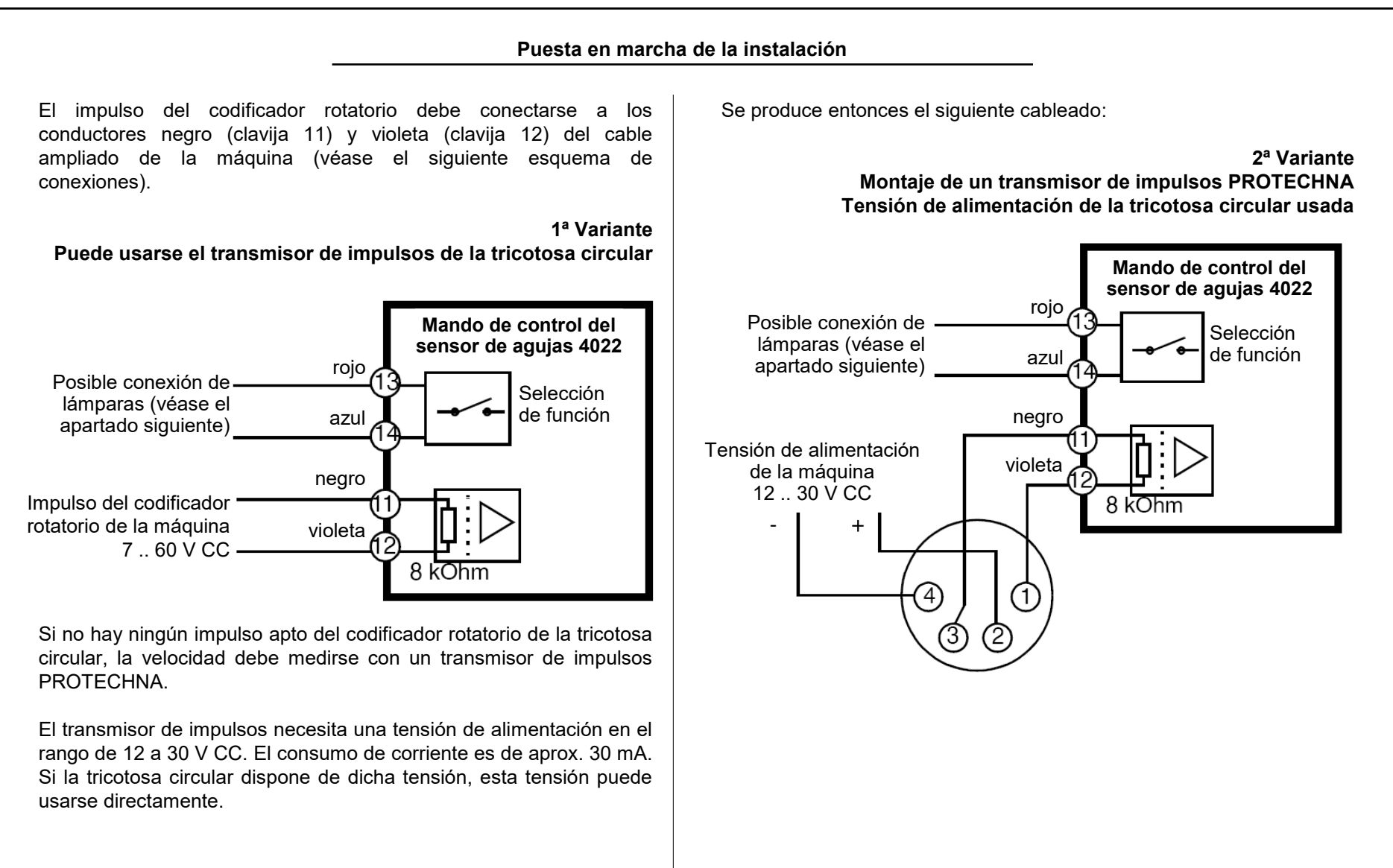

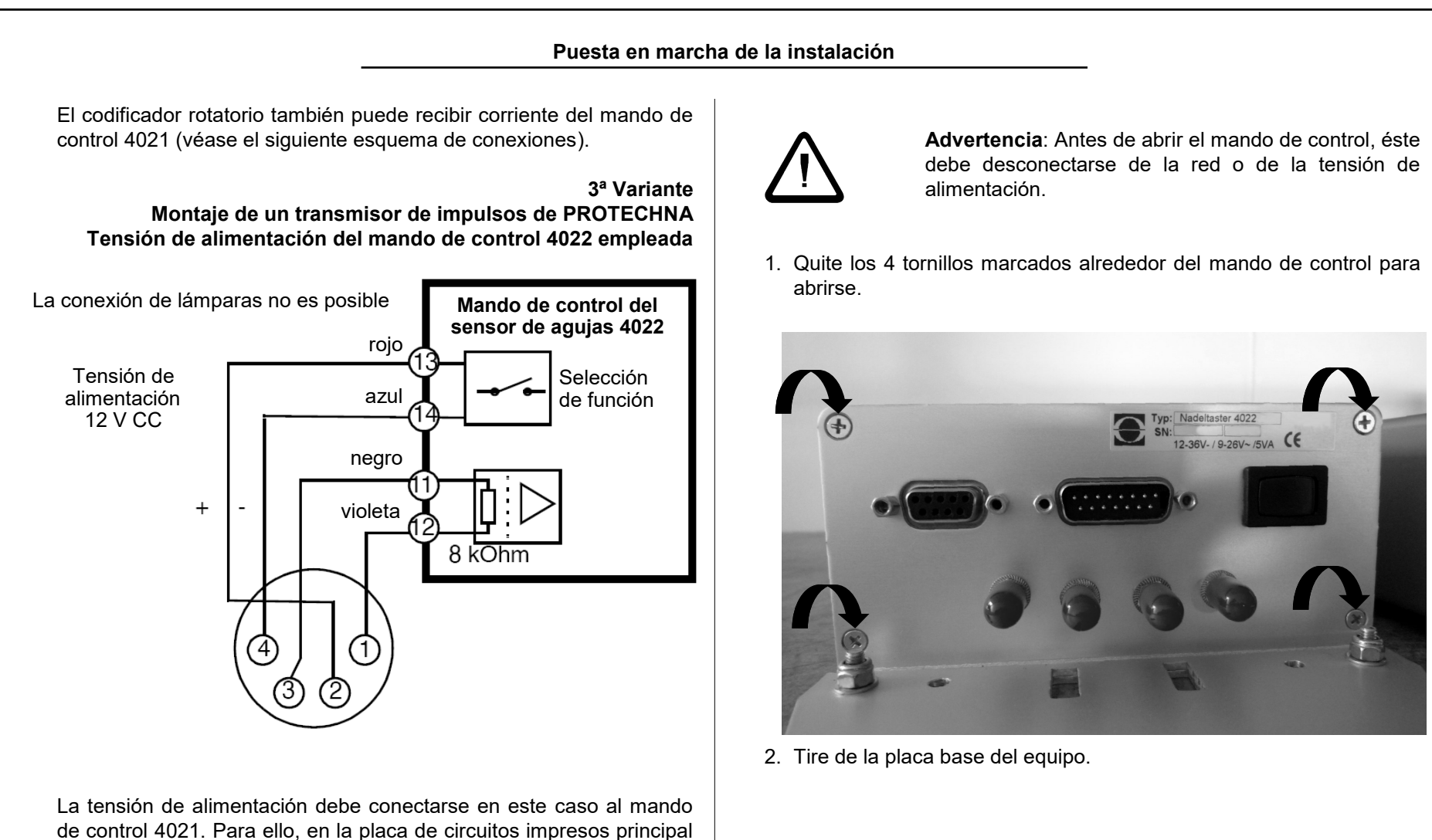

del mando de control se encuentran tres conmutadores deslizantes. Conecte la función de tensión de alimentación del transmisor de

impulsos de la siguiente manera:

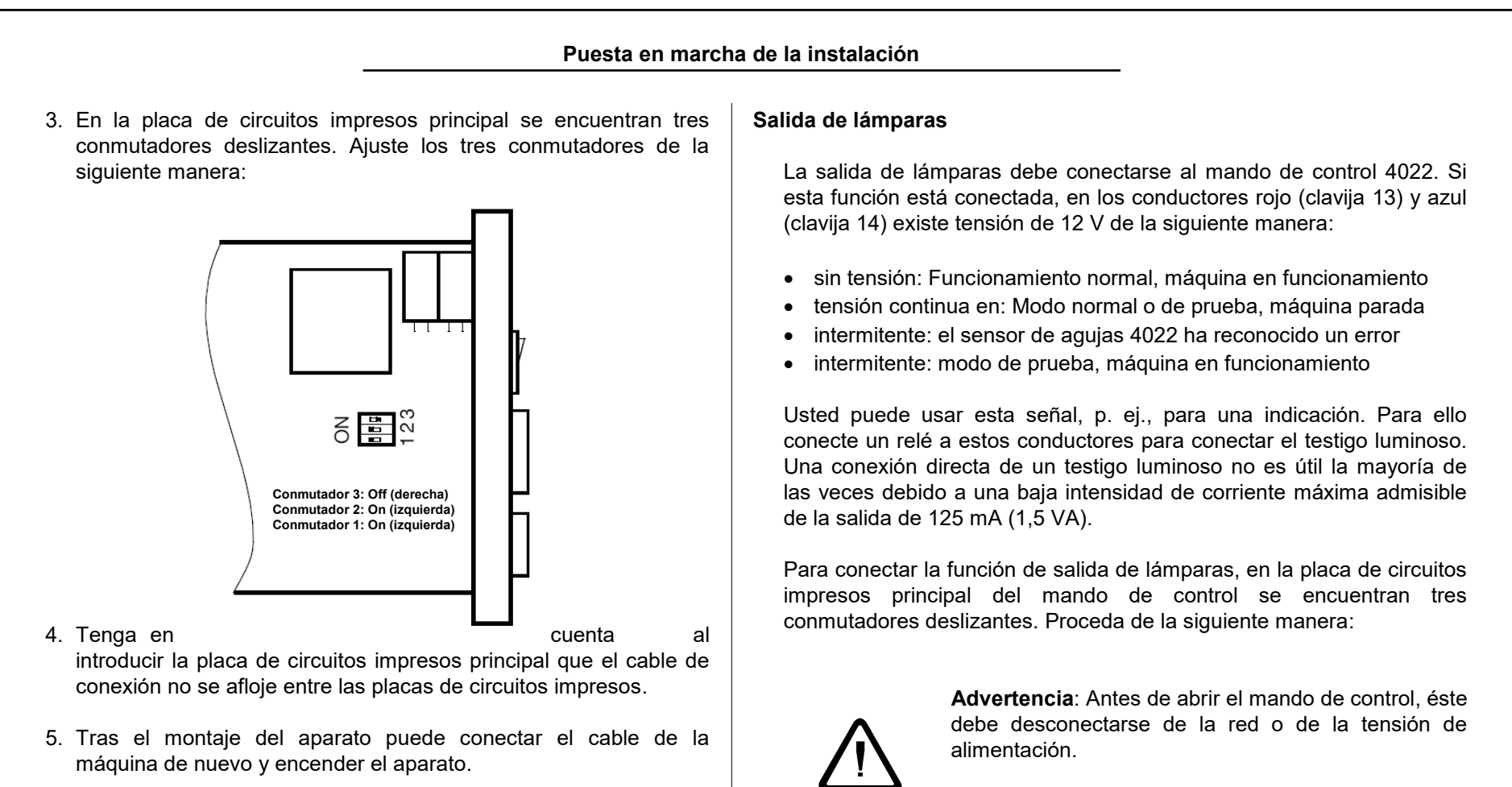

La tensión de alimentación de 12 V está ahora en los conductores rojo (clavija 13, positivo) y azul (clavija 14, negativo). Encontrará los valores exactos de conexión en el apartado "Datos eléctricos". Las funciones de tensión de alimentación del transmisor de impulsos y de

salida de lámparas no pueden usarse al mismo tiempo.

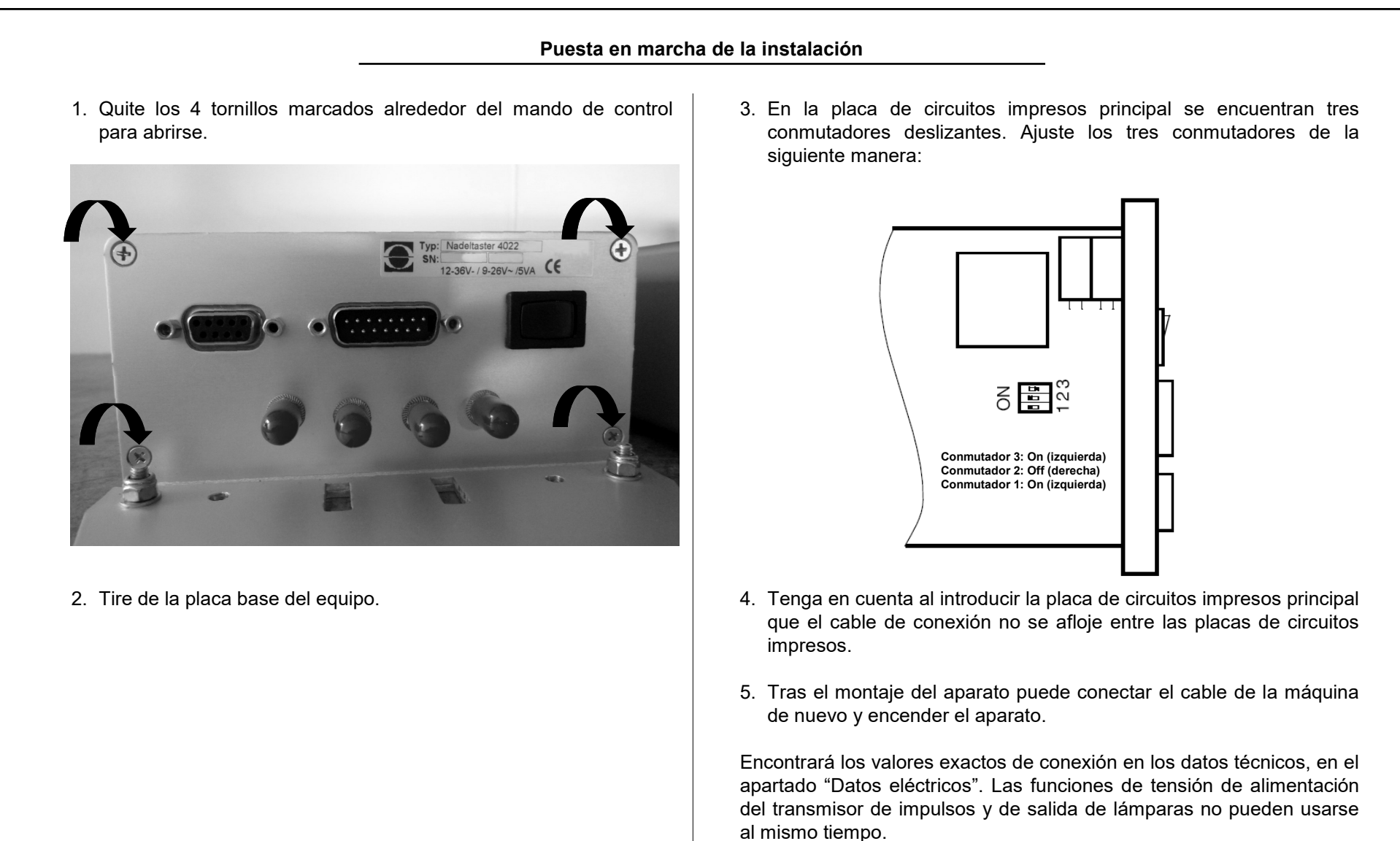

#### 5.4 Montaje de los cabezales ópticos

Los cabezales ópticos se montan fijamente en la máquina con ayuda del juego de montaje suministrado. El juego de montaje se ha conformado según el principio modular, de modo que son posibles diferentes opciones de fijación en los distintos tipos de máquina. Las siguientes figuras muestran ejemplos de montaje.

> **Fijación en el anillo del pasahilos** Ejemplo: Cabezal óptico en ORIZIO JOHN/C

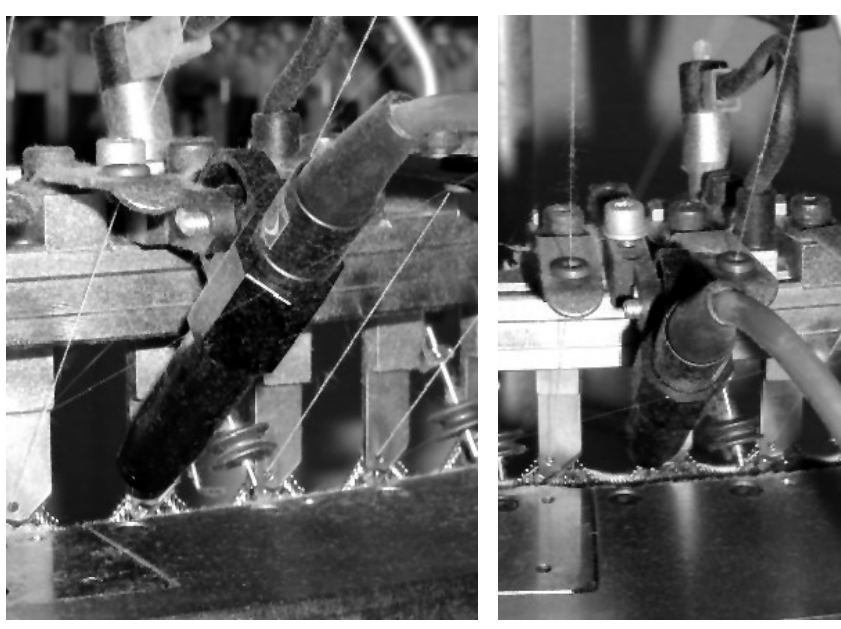

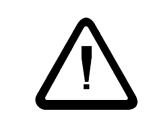

**Atención**: Por favor, manipule las guías de ondas fribroópticas con mucho cuidado, dado que las mismas pueden quedar inutilizadas si, por ejemplo, se doblan. En tal caso, debe sustituirse todo el cabezal óptico, junto con el cable.

### Fijación al banco de máquina

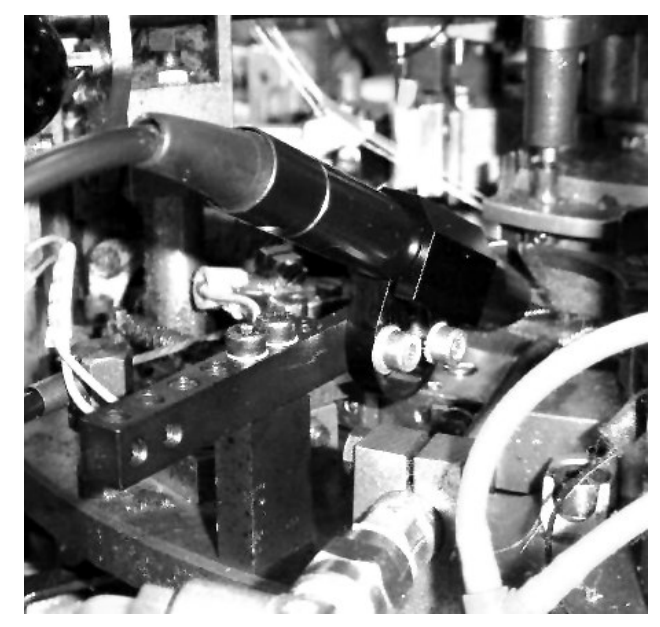

Ejemplo:

Cabezal óptico en MERZ RR4-Med

### Sujeción en el anillo del pasahilos

La selección del pasahilos, en el que debe hacerse el control, se realiza según los siguientes criterios:

- Se detectan todas las agujas del cilindro o del grupo de agujas.
- Se limita la separación entre el cabezal óptico y el mando de control. Tenga en cuenta la longitud del cable de conexión. Además, durante la nivelación del cabezal, debe leerse el terminal manual.
- Cerca del punto de control debería encontrarse una salida de agujas para poder cambiar rápidamente una aguja defectuosa.

La detección óptica de las agujas debería realizarse en la medida de lo posible en la fase de salida de las agujas y tan próximamente como se pueda de la alimentación de hilo. El "ángulo de visibilidad" de las agujas, o sea, el ángulo entre los ejes de las agujas y el cabezal óptico, deber ser aprox. de 45°, debe estar entre 30° y 60°. Tenga en cuenta que los pasahilos, salidas de agujas y otras piezas de la máquina no deben perturbar el haz de luz.

Conecte el cable de guía de ondas fibroóptica de los cabezales ópticos a las hembrillas correspondientes del lado izquierdo del mando de control. Tenga en cuenta que los cables de un cabezal óptico se conectan en las hembrillas del mismo canal. No importa, por lo tanto, cuál de las dos guías de ondas fibroópticas esté conectada con el emisor.

Enrosque el enchufe de conexión de las guías de ondas fibroópticas y fije el cable a los cabezales ópticos en la placa de soporte y en su recorrido por la máquina.

| Puesta en marcha de la instalación                                                                                                    |                                                                                                    |                                                                                                    |  |
|----------------------------------------------------------------------------------------------------|----------------------------------------------------------------------------------------------------|----------------------------------------------------------------------------------------------------|--|
| 5.5 Ajuste y nivelación                                                                                                    | Maquina<br>Maquina funcion.                                                                                                    | Seleccione el menú Máquina (teclas [F3] y [4]).                                                                                                    |  |
| Antes de comenzar con la nivelación de los cabezales ópticos, deben<br>realizarse algunos ajustes básicos en el mando de control. Proceda<br>para ello de la siguiente manera en la primera puesta en marcha tras<br>el montaje y conexión del mando de control:<br>Conecte el mando de control. La luz de control verde debe<br>encenderse abora en la parte frontal del aparato | <linea conex.=""><br/>Ret. de conexion<br/>[seg] : 5<br/>Cont.desconexion<br/><cont.trabajo><br/>Canal 1 esta :<br/><conectado><br/>Activacion C1:<br/><con maquina=""><br/>Cantidad max. de<br/>agujas C1 : 2345</con></conectado></cont.trabajo></linea> | <ul> <li>La posición de entrada se marca mediante un cursor intermitente. El menú se desplaza por la ventana de la pantalla.</li> <li>Controle todos los parámetros de ajuste de este menú. Encontrará la descripción detallada de cada valor en el apartado "Menú Máquina".</li> </ul>           |  |
| Conecte el terminal manual al mando de control y<br>espere hasta que aparezca el menú Indicación de<br>estado. Si el sensor de agujas se encuentra en<br>modo normal, conéctelo con <b>F4</b> en el modo de<br>prueba<br>[F3: Menu ]                                                                                                    | Canal 2 esta :<br><desconectado><br/>Machine speed<br/>(Needles p. sek)<br/>&lt;100 5000 &gt;<br/></desconectado>                                                                                                    | Compruebe el ajuste correcto del contacto de<br>desconexión. El sensor de agujas no debe detener la<br>máquina (modo de prueba).<br>Compruebe el correcto ajuste de la señalización de<br>máquina en funcionamiento. Según el tipo de servicio<br>seleccionado, los LED de canal deben encenderse |  |

intermitentes, bien durante todo el retardo de conexión o brevemente al alcanzar la velocidad

Conecte los canales a los que ha conectado los cabezales ópticos. Los otros canales deben permanecer desconectados. Los cabezales ópticos conectados generan ahora un punto luminoso cada

mínima.

uno.

Ajuste correctamente el tipo de activación y la cantidad máxima de agujas para los canales conectados. Estos ajustes deben realizarse siempre antes de la nivelación de los cabezales ópticos puesto que de lo contrario las indicaciones de señal darían valores erróneos. Ahora puede salir del menú Máquina pulsando [F3].

### 5.5.2 Nivelación del cabezal óptico

Alinee en primer lugar el cabezal óptico de manera aproximada en dirección a los ganchos de agujas y ajuste una distancia de aprox. 15 mm desde la salida de luz del cuerpo a los ganchos de las agujas. Dos segundos en el soporte sirven para realizar el ajuste aproximado de los 45° necesarios para orientar el rayo de luz.

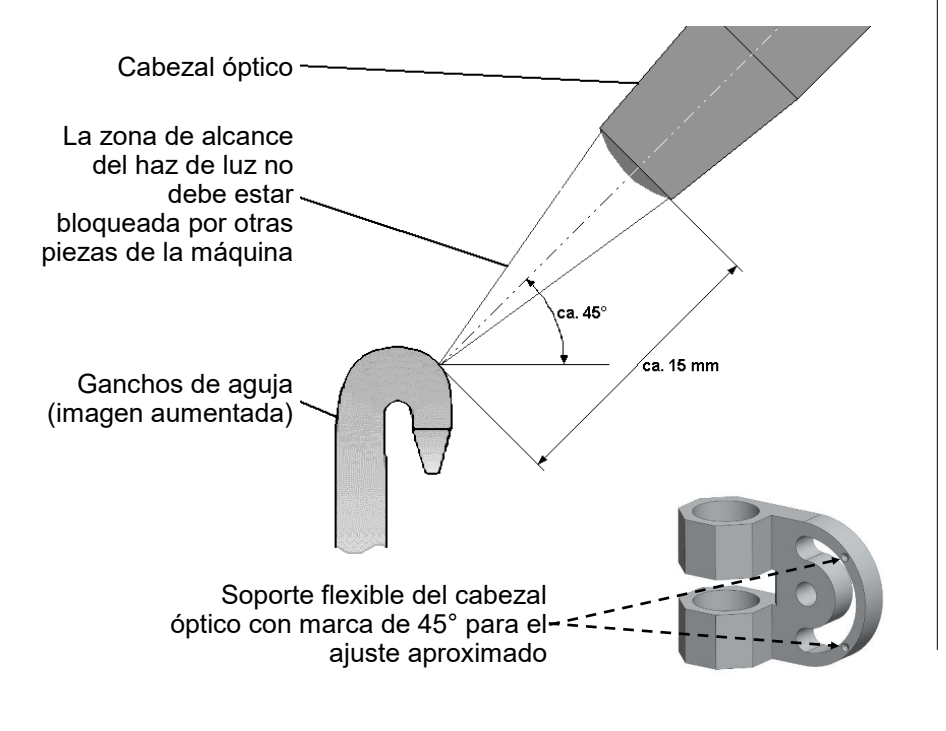

El cabezal óptico proyecta una línea estrecha de luz (aprox. 2 mm de altura y 1 mm de anchura) sobre las agujas. Gire ahora el cabezal óptico de manera que este punto luminoso quede exactamente perpendicular. Además, debe encontrarse precisamente sobre los ganchos de aguja (véase la figura).

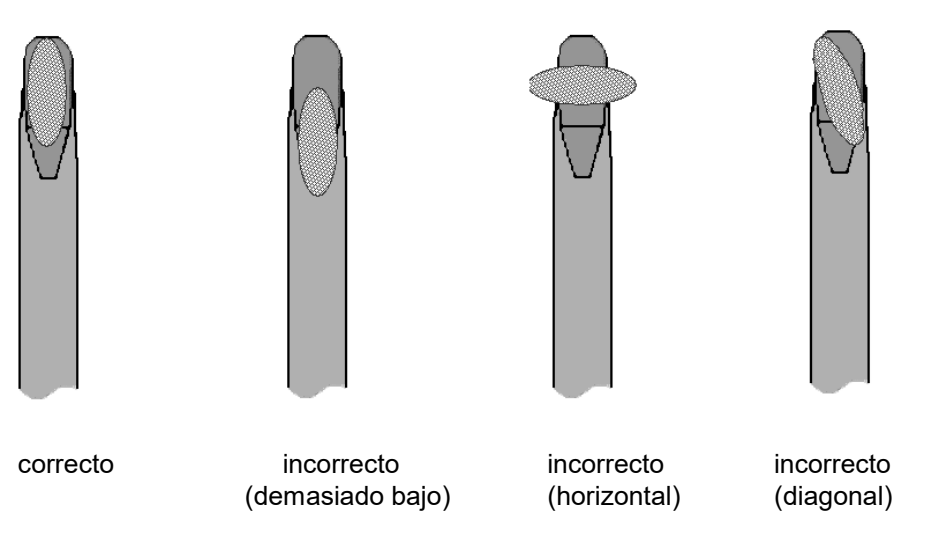

Ajuste la distancia desde la salida de luz del cuerpo a los ganchos de las agujas de manera que el punto luminoso se proyecte nítidamente o que el punto de luz aparezca lo más pequeño posible. Emplee para ello un trozo de papel como ayuda para el ajuste o conecte la máquina y observe el punto de luz en las agujas en movimiento.

Canal : <1> Agujas =2345 Senal = 321 Minimo = 32 Tolerancia = 12 -----[F3:Menu princ.] Cambie ahora con la tecla [1] al menú Indicaciones y seleccione con las teclas [◀] y [▶] o las numéricas el canal cuyo cabezal óptico debe nivelarse.

Conecte la máquina y observe la indicación de la señal de agujas (en la línea de señal). Optimice mediante la regulación cuidadosa del cabezal óptico la nivelación de modo que la señal de aguja esté lo más alta posible.

Ajuste para ello primero la distancia entre el cabezal óptico y el gancho de aguja. Deslice el cabezal óptico de la posición de la imagen nítida del punto de luz un poco (aprox. 0,5 a 1 mm) en dirección a las agujas hasta que la señal de agujas sea óptima. Sin embargo, no debe girarse el cabezal óptico al mismo tiempo.

Gire ahora el cabezal óptico para hallar la posición óptima del punto de luz sobre los ganchos de las agujas en posición vertical.

Controle ahora si se indica el número correcto de agujas. Si el número no es correcto, puede deberse a alguna de las siguientes causas:

- Hay agujas defectuosas en la corona de agujas.
- El cabezal óptico no se ha nivelado de manera óptima (no se ha alcanzado el grado óptimo de la señal de agujas).
- El haz de luz detecta además de las agujas otros objetos que se encuentran próximos por delante o detrás de las agujas.
- La cantidad máxima de agujas para este canal no se ha determinado correctamente.
- Una o más agujas de la corona de agujas están muy dobladas hacia dentro o hacia fuera. Es posible que deban cambiarse estas agujas si no puede encontrarse ninguna nivelación en la que dichas agujas sean detectadas por el cabezal óptico.
- La sensibilidad se ha ajustado demasiado elevada (mayor que la señal de las agujas que reflejan peor). Tenga en cuenta las indicaciones que aparecen en "Indicación de la señal mínima" y "Ajuste de la sensibilidad".
- Si sólo se indica la mitad o menos de las agujas existentes, detenga un momento la máquina y vuélvala a poner en marcha. Proceda de igual modo si se indica el doble de la cantidad de agujas o más.

El control de agujas también puede estar desactivado a veces con la máquina en funcionamiento para uno o todos los canales conectados (véase para ello "Ajuste del tipo de activación"). La indicación de la señal de agujas se realiza sólo mientras el control está activado. Tras desactivar el control permanece la indicación de señal del último valor medido. Por consiguiente, la nivelación del cabezal óptico sólo es posible cuando el control está en estado activo.

una altura de señal de al menos 100. No obstante, en la nivelación del cabezal óptico debe ajustarse el nivel de señal en cualquier caso tan alto como sea posible. Por lo general, sólo en ese punto es correcta la cantidad de agujas, es decir, el haz de luz detecta correctamente a todas las agujas únicamente en ese punto. En cualquier caso, una nivelación óptima del cabezal disminuye las paradas accidentales. Si el cabezal se ha ajustado bien, la señal puede reducirse después a causa de la suciedad hasta el valor 100, antes de que el cabezal deba limpiarse. Apuntes

| Puesta en marcha de la instalación                                                                                                    |                                                                                                    |                                                                                                    |  |  |
|----------------------------------------------------------------------------------------------------|----------------------------------------------------------------------------------------------------|----------------------------------------------------------------------------------------------------|--|--|
| 5.5.3 Ajuste de la muestra de agujas Antes de poder poner la máquina en servicio, deben realizarse los siguientes ajustes para cada canal usado (conectado): Salga del menú Indicaciones tecla [F3]) y seleccione el menú Control de agujas (tecla [2]). Aquí seleccione con las teclas [◀] y [▶] o las teclas numéricas el canal para el que deben modificarse los ajustesAjustespara canal: <1>[F1:Ajustes ] [F3:Menu princ.] | Ajustes C1:<br>Tipo de muestra:<br><el.completo><br/>Tolerancia [%]<br/>: 50<br/>Cont. de errores<br/>: 1<br/>Sensibilidad<br/>: 40<br/></el.completo> | <ul> <li>Abra el menú Ajustes del canal (tecla [F1]) para este canal.</li> <li>Utilice las teclas [▲] y [▼] para moverse por el menú. La posición de entrada se marca mediante un cursor intermitente. El menú se desplaza por la ventana de la pantalla.</li> <li>Ajuste correctamente ahora el tipo de muestra y en caso necesario la cantidad de agujas usadas o que faltan. Encontrará la descripción detallada de estos parámetros en "Selección del tipo de muestra".</li> <li>Si ha seleccionado el tipo de muestra EL. COMPLETO, debe realizarse ahora el aprendizaje de la muestra. Para los otros tipos de muestra pueden omitirse las siguientes líneas. Salga de los ajustes del canal (2 veces tecla [F3]) y seleccione el menú Muestra (tecla [3]). Siga las indicaciones que aparecen en "Menú Muestra" para ejecutar el programa de aprendizaje.</li> </ul> |  |  |

1

Si antes de ejecutar el programa de aprendizaje ajusta correctamente el tipo de muestra para todos los canales conectados, sólo tendrá que acceder una vez al programa de aprendizaje. Se realiza entonces el aprendizaje de las muestras de todos los canales. Pero también puede iniciarse el programa de aprendizaje individualmente para cada canal. Haga caso omiso en este caso a las indicaciones de estado de otros canales.

### 5.5.4 Otros ajustes del canal

El control de las agujas debería ajustarse ahora de manera que:

- 1. en el menú Indicaciones se muestre la cantidad correcta de agujas para todos los canales conectados;
- 2. en el menú Muestra aparezca para todos los canales conectados un "o.k.". El control sigue encontrándose en el modo de prueba.

Desconecte el modo de prueba pulsando **F4** ([F4\F1] mientras mantiene pulsada la tecla [SHIFT]) y ponga así la instalación en funcionamiento normal.

Si se produjeran paradas accidentales, puede aumentar el contador de errores para el canal correspondiente. Encontrará estos parámetros en el menú Ajustes del canal.

Ahora puede modificar la desviación admitida de las distancias de las agujas (tolerancia). El ajuste de fábrica del 50 % es al mismo tiempo el valor máximo para dicha desviación. Reduzca el valor en el menú Ajustes del canal para calificar como error desviaciones inferiores.

Encontrará la desviación de la aguja más torcida por el momento como ayuda para el ajuste en el menú Indicaciones.

### Servicio normal de la instalación

### 6. Servicio normal de la instalación

### 6.1 Indicaciones durante el servicio normal

Para el servicio normal de la instalación no es necesario que esté enchufado el terminal manual 8024. Los campos de indicaciones del lado delantero del aparato le indican el estado de servicio de la instalación de control.

Para todos los canales conectados se enciende su campo de indicación correspondiente. Después de poner en marcha la máquina, estos campos de indicación se encienden intermitentes durante el retardo de conexión o brevemente al alcanzar la velocidad de trabajo fijada.

Después de transcurrido el retardo de conexión o al alcanzar la velocidad de trabajo fijada, la instalación inicia (dependiendo del tipo de activación seleccionado) el control de las agujas. (Véase "Ajuste del tipo de activación").

Si se produce un error de aguja mientras el control aún no está activado, la máquina se detiene después de activarse el control (generalmente una vez que ha transcurrido el retardo de conexión). La rapidez con que se detiene la máquina depende del tipo de muestra de agujas. (Véase "Selección del tipo de muestra"). Si la indicación de canal cambia de verde a amarillo, la señal de agujas se ha reducido demasiado debido a la suciedad o a un desnivelado accidental del cabezal. En este caso, el cabezal óptico debe limpiarse primero. Es posible que también sea necesario realizar de nuevo el nivelado del cabezal. Emplee para ello el terminal manual y proceda como se describe en "Nivelación del cabezal óptico". Conecte siempre la instalación de control en el modo de prueba antes de realizar la nivelación.

Si la instalación de control ha detectado un error, la máquina se desconecta. Para identificar qué canal fue responsable de la desconexión, se enciende el campo de indicación correspondiente en rojo. Al mismo tiempo, en la indicación de posición de aguja se muestra la cantidad de agujas hasta la aguja defectuosa detectada por el haz de luz del cabezal óptico. Vuelva a girar la máquina a mano o a velocidad lenta hasta que la indicación de posición de aguja esté en "**0**". Ahora la aguja defectuosa se encuentra exactamente en el cabezal óptico.

También puede emplear la indicación para determinar a qué distancia se encuentra la aguja defectuosa de la siguiente salida de agujas. Para ello no gire la máquina hasta la indicación **"0"**, sino hasta la indicación correspondiente a la posición de la salida de agujas.

### Servicio normal de la instalación

#### 6.2 Indicaciones de mantenimiento

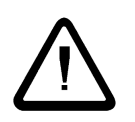

Advertencia: Antes de iniciar con los trabajos de limpieza o mantenimiento es necesario apagar el interruptor principal de la tricotosa circular y asegurarlo contra un encendido no autorizado.

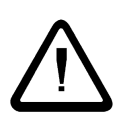

**Advertencia**: Con excepción de lo descrito expresamente en estas instrucciones, nunca debe intentar usted reparar el aparato por sí mismo.

**Advertencia**: Antes de la apertura del mando de control, así como de la limpieza del aparato, éste debe desconectarse de la red y de la tensión de alimentación.

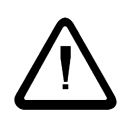

**Advertencia**: Para la limpieza no deben usarse limpiadores líquidos ni rociadores de limpieza, sino simplemente un paño humedecido.

### 6.2.1 Limpieza de los cabezales ópticos

Debido a la presencia de suciedad en el cabezal óptico, la intensidad de la señal se reduce durante el servicio. De momento este proceso puede ser compensado por el sensor y se sigue garantizando el control de las agujas. No obstante, si la señal de agujas disminuye por debajo del valor establecido (valor de indicación 100), debe contarse con paradas por error. Por consiguiente, el cabezal óptico debería limpiarse regularmente.

La indicación de canal sirve de indicación óptica cuando es necesaria una limpieza del cabezal (véase "Conexiones del mando de control"). Cambia de verde a amarillo cuando la señal de agujas se ha reducido demasiado debido a suciedad o una desnivelación accidental del cabezal.

En este caso se debe limpiar primero el cabezal óptico. Para ello utilice aire comprimido sin aceite (véase (4) página 56) y un paño seco. Con el paño, retire gotas de aceite, pelusas de hilo y abrasión de las agujas en la parte delantera (objetivo) de los cabezales. El aceite de la máquina no debe retirarse del todo del cabezal. Si bien es verdad que una ligera capa de aceite sobre el cabezal óptico reduce un poco la altura de la señal, ésta no influye en el control.

Recomendamos realizar de nuevo la nivelación del cabezal después de cada limpieza. Emplee para ello el terminal manual 8024 y proceda como se describe en "Nivelación del cabezal óptico". Conecte siempre la instalación de control en el modo de prueba antes de realizar la nivelación.

Si a pesar de limpiar el cabezal óptico se producen paradas por error, se debe comprobar si el tubo del objetivo del cabezal óptico presenta daños (p. ej. rasguños en el objetivo) y si es necesario ser sustituido (véase capítulo 6.2.2 Sustitución del tubo del objetivo).

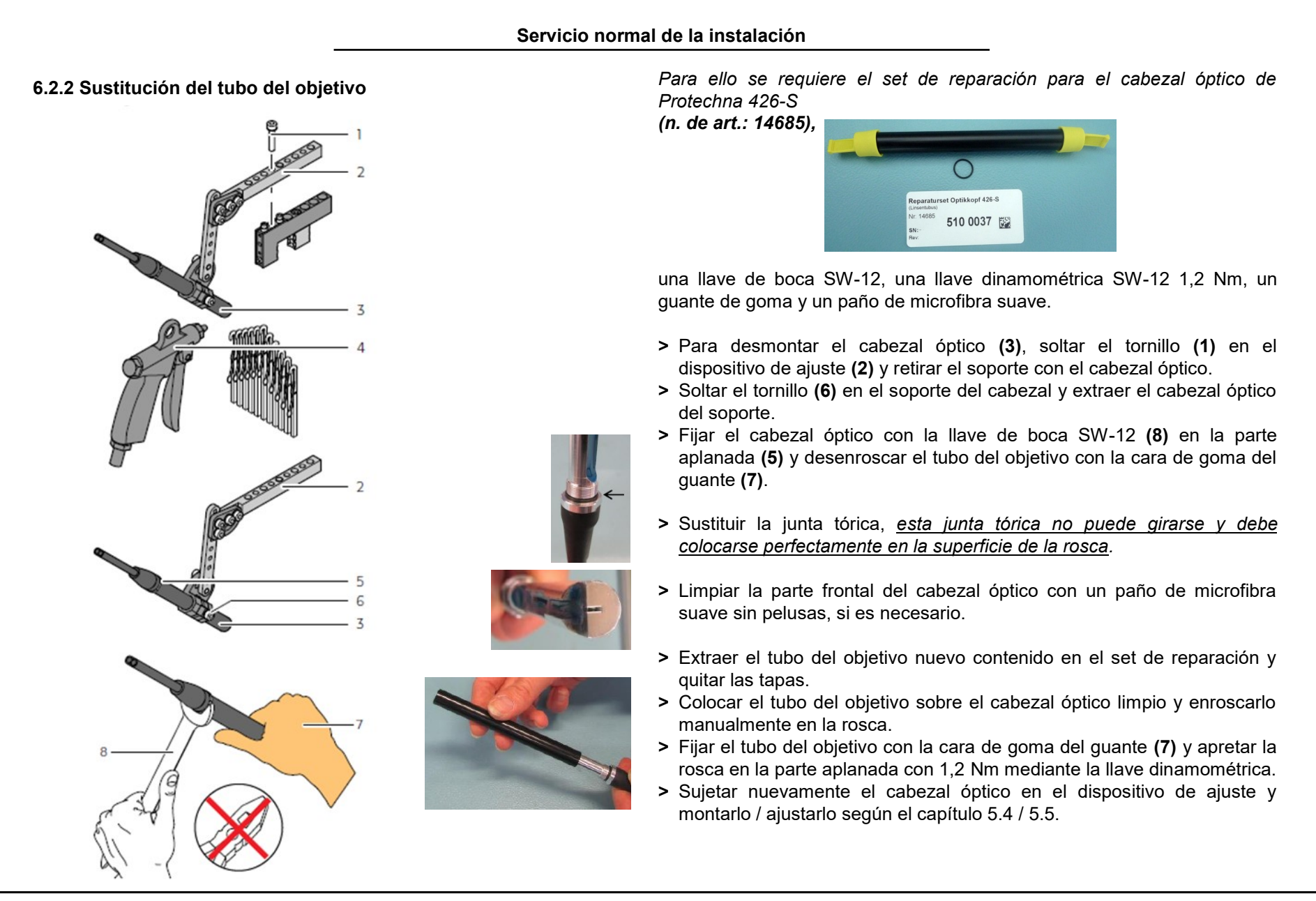

## Servicio normal de la instalación

### 6.2.2 Cambio de la batería en el mando de control

1. Quite los 4 tornillos marcados alrededor del mando de control para abrirse.

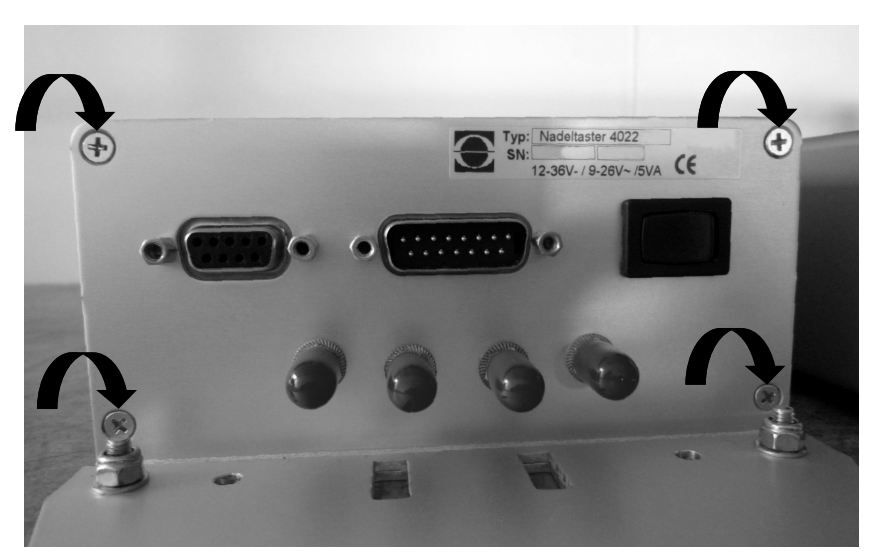

2. Tire de la placa base del equipo.

3. La batería se encuentra en la esquina superior izquierda de la placa de circuitos impresos principal:

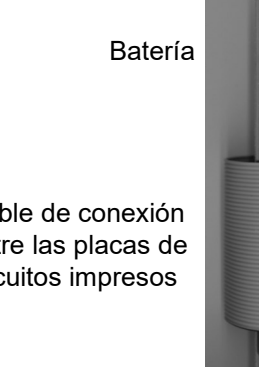

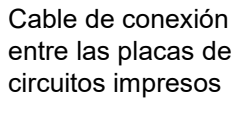

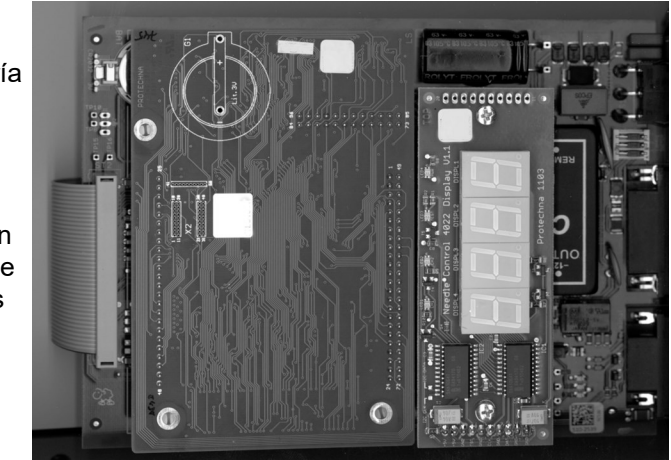

- 4. Tenga en cuenta al introducir la placa de circuitos impresos principal que el cable de conexión no se afloje entre las dos placas de circuitos impresos.
- 5. Tras el montaje del aparato, puede volver a conectar del cable de máquina y encender el aparato.

Apuntes

|  | Asistencia | técnica | en caso | de fallos |
|--|------------|---------|---------|-----------|
|--|------------|---------|---------|-----------|

#### 7. Asistencia técnica en caso de fallos

#### 7.1 Mensajes de error

La siguiente tabla contiene los números de error y la descripción del error correspondiente para aquellas averías que el sensor de agujas 4022 reconoce gracias a su autocomprobación. Esta comprobación tiene lugar, en su mayor parte, tras la conexión del mando de control, sin embargo, algunas averías también se reconocen durante el servicio.

Si se reconoce una de estas averías, las indicaciones de canal se encienden intermitentes en rojo o se representa el código de error tanto en el terminal manual como también en la indicación de posición de agujas.

#### Averías dentro del mando de control

| Código<br>de error | Descripción                                                                                                    |
|--------------------|----------------------------------------------------------------------------------------------------|
| 101<br>102         | Error de software, el software no se ha reiniciado. Si este<br>error sigue apareciendo, debe instalarse un software nuevo.     |
| 103                | Reconocimiento de sobrecarga por el software, cuando sea<br>posible, reduzca la velocidad de la máquina durante el<br>control. |

| Código<br>de error       | Descripción                                                                                                    |
|--------------------------|----------------------------------------------------------------------------------------------------|
| 200                      | Se han borrado todos los datos de configuración del sensor de<br>agujas.<br>Antes de la puesta en marcha de la instalación deben<br>comprobarse todos los parámetros de ajuste. Si este error<br>aparece más veces, debe cambiarse el mando de control. |
| 201                      | Se ha borrado la muestra de agujas.<br>Puede que la batería esté descargada. Antes de la puesta en<br>marcha de la instalación debe volverse a realizar el aprendizaje<br>de la muestra.                                                                |
| 202                      | El reloj del aparato se ha desajustado.<br>Puede que la batería esté descargada. Vuelva a poner en hora<br>el reloj antes de emplear el contador de errores.                                                                                            |
| 203                      | La tensión de la batería es baja.<br>Cambie pronto la batería.                                                                                                    |
| 210                      | El reloj del aparato está defectuoso.<br>La función de control no se ve afectada, sin embargo los<br>contadores de paradas ya no pueden valorarse temporalmente.<br>No obstante, el mando de control debería cambiarse.                                 |
| 211<br>212<br>213<br>215 | Las funciones internas del mando de control están defectuosas.<br>El mando de control debe cambiarse.                                                                                                    |
| 214                      | Suspensión transitoria de una o más indicaciones.<br>La función de control no se ve afectada. Si este error aparece<br>más veces, debe cambiarse el mando de control.                                                                                   |

|                                                                                                    | Asistencia técnic                                                                                                    | ca en caso de fallos                                                                                                    |                                                                                                    |  |
|----------------------------------------------------------------------------------------------------|----------------------------------------------------------------------------------------------------|----------------------------------------------------------------------------------------------------|----------------------------------------------------------------------------------------------------|--|
| Averías f                                                                                                    | uera del mando de control                                                                                                    | 7.2 Localización de errores                                                                                                    |                                                                                                    |  |
| Las siguientes averías son errores referentes al canal, en lugar de la $\mathbf{x}$ de la columna izquierda, |                                                                                                    | La siguiente tabla muestra las posibles causas de las averías que no se reconocen en la autocomprobación del sensor de agujas 4022.                   |                                                                                                    |  |
|                                                                                                    | estos errores, la máquina se detiene.                                                                                                    | Error                                                                                                    | Posible causa                                                                                                    |  |
| Código<br>de error                                                                                           | Descripción                                                                                                    | Una o más indicaciones de contiene el código de error o<br>al apartado anterior. Si la inc                                                            | La indicación de la posición de agujas<br>contiene el código de error correspondiente<br>al apartado anterior. Si la indicación de                                                                                                    |  |
| 30x                                                                                                    | El cabezal óptico no está conectado o se ha desajustado gravemente. Por lo tanto no es posible el control en dicho canal.                                                                                                    | intermitentes en rojo.                                                                                                    | posición de agujas aparece oscuro, existe<br>un error en el aparato de control.                                                                                                    |  |
| 31x                                                                                                    | La señal luminosa de ese canal está sobreexcitada<br>continuamente. Reduzca la irradiación de la luz ambiental en<br>el sensor y ajuste el cabezal de modo que sólo reflejen luz las                                                                                                    | Una o más indicaciones de<br>canal no se encienden.                                                                                                   | <ul> <li>El canal no está conectado</li> <li>Error en el mando de control</li> </ul>                                                                                                    |  |
| 32x                                                                                                    | agujas.<br>Las modificaciones de velocidad de la máquina superan en el<br>modo de control la tolerancia permitida. Si en el transcurso de<br>la producción está prevista una modificación de la velocidad<br>simultánea al control de agujas, el sensor de agujas debe<br>disponer de una señal de codificador rotatorio o debe<br>instalarse un codificador rotatorio. | Una o más indicaciones de<br>canal se encienden en<br>amarillo.<br>o bien<br>La altura de señal indicada<br>(menú Indicaciones) es<br>demasiado baja. | La senal de agujas esta por debajo de la<br>altura mínima de 100 para este canal.<br>Posibles causas:<br>• Cabezal óptico desnivelado<br>• Óptica del cabezal sucia<br>• Haz de luz bloqueado<br>• Cable de alimentación al cabezal óptico<br>defectuoso |  |
| 35x                                                                                                    | La activación de este canal se realiza mediante una señal<br>externa (señal de conexión 1 ó 2). Sin embargo, el canal aún<br>no se ha activado desde la conexión de la máquina puesto<br>que todavía no había suficiente tensión en dicha señal de<br>conexión. Este aviso de error aparece aprox. 30 min después<br>de la conexión de la máquina.                      |                                                                                                    | <ul> <li>El cable de alimentación al cabezal óptico<br/>no está fijamente sujeto al mando de<br/>control</li> <li>Óptica del cabezal defectuosa (por ej.,<br/>rayada)</li> <li>Error on ol mando do control</li> </ul>                                   |  |
| 36x                                                                                                    | La activación de este canal se realiza mediante una señal<br>externa (señal de conexión 1 ó 2). El ajuste de la duración de<br>esta señal de conexión y de la longitud del ciclo de<br>comprobación resulta demasiado corto. De esta manera el<br>control de agujas no está garantizado.                                                                                |                                                                                                    |                                                                                                    |  |

| Asistencia técnica en caso de fallos                                                                                                    |                                                                                                    |                                                                                                    |                                                                                                    |  |
|----------------------------------------------------------------------------------------------------|----------------------------------------------------------------------------------------------------|----------------------------------------------------------------------------------------------------|----------------------------------------------------------------------------------------------------|--|
| Error                                                                                                    | Possible cause                                                                                                    | Error                                                                                                    | Posible causa                                                                                                    |  |
| En lugar de la altura de<br>señal y número de<br>aguja, en el menú<br>Indicaciones se muestra<br>"".                                                                                                    | El canal está conectado pero no activado. Si<br>esta indicación se muestra continuamente,<br>compruebe el tipo de activación y en caso<br>necesario las señales de conexión para este<br>canal.                                                                                             | La cantidad de agujas<br>indicada (menú<br>Indicaciones) oscila a<br>pesar de la suficiente<br>altura de señal (modo                                                    | <ul> <li>Cabezal óptico desnivelado</li> <li>Cuerpos ajenos en la zona de control</li> <li>Sensibilidad ajustada demasiado alta</li> <li>Cantidad máxiao de agujas para este canal mal</li> </ul>                                                                |  |
| El esheral ántias no es                                                                                                    | <ul> <li>El cable de alimentación al cabezal óptico<br/>no está conectado</li> <li>Cable de alimentación al cabezal óptico no</li> </ul>                                                                                                    | de prueba), paradas<br>erróneas en el servicio<br>normal                                                                                                    | fijada<br>• Error en el mando de control                                                                                                    |  |
| Cable de alimentación al cabezal optico no<br>enciende en el <b>modo de</b><br>está conectado correctamente<br>orueba, no hay punto de<br>uz     Cable de alimentación al cabezal óptico<br>defectuoso<br>• Canal no conectado<br>• Error en el mando de control     Cable de alimentación al cabezal óptico<br>defectuoso     tamáquina no se<br>desconecta cuando<br>hay agujas rotas.     Cable de alimentación al cabezal óptico<br>defectuoso     tamáquina no se   | <ul> <li>La instalación se encuentra en modo de prueba</li> <li>La sensibilidad se ha fijado demasiado baja</li> <li>El contacto de desconexión no está bien conectado</li> <li>Canal no conectado</li> </ul>                                                                               |                                                                                                    |                                                                                                    |  |
| El cabezal óptico no se<br>enciende en el <b>modo</b><br><b>normal</b> , no hay punto de<br>luz<br>Si la máquina está desconectada o el canal<br>no está activo, no hay <b>ningún error</b> . El<br>sensor de agujas conecta los canales en<br>negro en este caso.<br>Si el punto de luz sigue apagado, incluso<br>después de haber activado el canal, hay un<br>fallo como en el caso del modo de prueba.<br>• Cabezal óptico desnivelado<br>• Óptica del cabezal sucia | Si la máquina está desconectada o el canal<br>no está activo, no hay <b>ningún error</b> . El<br>sensor de agujas conecta los canales en<br>negro en este caso.<br>Si el punto de luz sigue apagado, incluso                                                                                | La máquina no se<br>desconecta cuando<br>hay agujas torcidas.                                                                                                    | <ul> <li>La instalación se encuentra en modo de prueba</li> <li>Tolerancia fijada demasiado alta</li> <li>El contacto de desconexión no está bien<br/>conectado</li> <li>Canal no conectado</li> </ul>                                                           |  |
|                                                                                                    | Ninguna indicación en<br>el terminal manual<br>8024                                                                                                    | <ul> <li>Terminal manual conectado incorrectamente</li> <li>Cable de alimentación al terminal manual<br/>defectuoso</li> <li>Terminal manual 8024 defectuoso</li> </ul> |                                                                                                    |  |
| Paradas erróneas                                                                                                    | <ul> <li>Cuerpos ajenos en la zona de control</li> <li>Sensibilidad ajustada demasiado alta</li> <li>Tolerancia fijada demasiado baja</li> <li>El cable de alimentación al cabezal óptico<br/>no está fijamente sujeto al mando de control</li> <li>Error en el mando de control</li> </ul> | En el terminal manual,<br>en lugar de un menú,<br>se muestra la pantalla<br>de inicialización                                                                           | <ul> <li>Terminal manual conectado incorrectamente</li> <li>Cable de alimentación al terminal manual<br/>defectuoso</li> <li>Terminal manual 8024 defectuoso</li> <li>Fallo en el mando de control, es posible que<br/>deba instalarse nuevo software</li> </ul> |  |

| Características técnicas                                                                              |                            |  |                                          |                   |
|----------------------------------------------------------------------------------------------------|----------------------------|--|------------------------------------------|-------------------|
| 8. Características técnicas<br>8.1 Mando de control 4022<br>8.1.1 Condiciones ambientales, mediciones |                            |  | Entrada de borrado                       |                   |
|                                                                                                    |                            |  | U <sub>máx</sub>                         | 45 V CA ó 50 V CO |
| Condiciones ambientales de se                                                                         | rvicio                     |  | U <sub>mín</sub> [activo]                | 7 V CA ó 8 V CC   |
| Temperatura                                                                                           | 0°C 50°C                   |  | U <sub>máx</sub> [no activo]             | 3,5 V CA ó 4 V CC |
| Humedad                                                                                               | máx. 85 % humedad relativa |  | Resistencia de entrada: R <sub>mín</sub> | 7 kOhm            |
| Condiciones ambientales para                                                                          | el almacenamiento          |  | Señales de conexión 1 y 2                |                   |
| Temperatura                                                                                           | -20°C +70°C                |  | U <sub>máx</sub>                         | 50 V CC           |
| Humedad                                                                                               | máx. 90 % humedad relativa |  | U <sub>mín</sub> [activo]                | 8 V CC            |
| Dimensiones                                                                                           |                            |  | U <sub>máx</sub> [no activo]             | 4 V CC            |
| Anchura / Altura / Profundidad                                                                        | 135 mm / 300 mm / 65 mm    |  | Resistencia de entrada: R <sub>mín</sub> | 7 kOhm            |
| Peso                                                                                                  | 1060 g                     |  |                                          |                   |
| Clase de protección                                                                                   | IP 54                      |  | eléctrica para la activación del control | 20 ms             |
| 8 1 2 Datos eléctricos                                                                                |                            |  |                                          |                   |

### 8.1.2 Datos electricos

| Alimentación de corriente                  |                               |  |
|--------------------------------------------|-------------------------------|--|
| Tensión de alimentación                    | 12 V 36 V CC ó<br>9 V 26 V CA |  |
| Consumo medio de potencia                  | 5 VA                          |  |
| Contacto de desconexión                    |                               |  |
| U <sub>máx</sub>                           | 55 V CA ó 60 V CC             |  |
| I <sub>máx</sub> [U <= 30 V]<br>[U > 30 V] | 1A<br>0,5 A                   |  |

| U                                                                         | 50 V CC         |  |
|---------------------------------------------------------------------------|-----------------|--|
| Cmax                                                                      |                 |  |
| U <sub>mín</sub> [activo]                                                 | 8 V CC          |  |
| U <sub>máx</sub> [no activo]                                              | 4 V CC          |  |
| Resistencia de entrada: R <sub>mín</sub>                                  | 7 kOhm          |  |
| Retardo máximo de la señal<br>eléctrica para la activación del<br>control | 20 ms           |  |
| Codificador rotatorio                                                     |                 |  |
| Tensión de alimentación                                                   | 12 V ±5 %       |  |
| Carga máxima P <sub>máx</sub>                                             | 1,5 VA          |  |
| Impulso: U <sub>mín</sub> [activo]                                        | 8 V CC          |  |
| Resistencia de entrada: R <sub>mín</sub>                                  | 7 kOhm          |  |
| Salida de lámparas                                                        |                 |  |
| U [activo]                                                                | 12 V ± 5%       |  |
| Carga máxima I <sub>max</sub> / P <sub>max</sub>                          | 125 mA / 1.5 VA |  |
|                                                                           |                 |  |

## Manual de instrucciones - Sensor de agujas digital PROTECHNA modelo 4022

| .1.3 Conexiones         |                                                                           | 8.2 Cabezal óptico 426-S<br>8.2.1 Condiciones ambientales, m | nediciones                |
|-------------------------|---------------------------------------------------------------------------|--------------------------------------------------------------|---------------------------|
| Conector Máquina (1     | 5 polos, SUB-D, m)                                                        | Condiciones ambientales (servi                               | cio v almacenamiento)     |
| Clavija 1 y clavija 2   | Señal de conexión 1 (polaridad no determinante)                           |                                                              |                           |
| Clavija 3 y clavija 4   | Entrada de borrado (CA o CC)                                              |                                                              | -55 C +70 C               |
| Clavija 5 y clavija 6   | Contacto de desconexión (contacto de relé)                                | Humedad                                                      | max. 90 % humedad relat   |
| Clavija 7 y clavija 8   | Tensión de alimentación                                                   | Dimensiones                                                  |                           |
| Clavija 9 y clavija 10  | Señal de conexión 2 (polaridad no determinante)                           | Longitud del cuerpo                                          | 112 mm                    |
| Clavija 11 y clavija 12 | Impulso de conexión del codificador rotatorio (polaridad no determinante) | Diámetro del cuerpo                                          | 11 mm                     |
|                         |                                                                           | Longitud incl. cable de conexión                             | aprox. 2500 mm            |
| Clavija 13              | 12V para codificador rotatorio o lámpara (polo positivo)                  | Peso                                                         | 130 g                     |
| Clavija 14              | 12V para codificador rotatorio o lámpara (polo negativo)                  | Clase de protección                                          | IP 54                     |
| Clavija 15              | libre                                                                     | 8.2.2 Función de control                                     |                           |
|                         |                                                                           | Tamaño del sensor                                            | 15 mm ± 1 mm              |
| Clavija 1               | libre                                                                     | Finura máxima<br>(paso del cilindro)                         | E50 (50 agujas por pulgad |
| Clavija 2               | Línea de datos RxD                                                        | Ciclo de agujas                                              |                           |
| Clavija 3               | Línea de datos TxD                                                        | Ciclo mínimo de aquias                                       | 15 aguia/s                |
| Clavija 4               | libre                                                                     |                                                              | 5 000 aquias/sog          |
| Clavija 5               | Masa de señal                                                             |                                                              |                           |
| Clavija 6               | libre                                                                     | Medición de la desviación de las agujas (tolerancia)         |                           |
| Clavija 7               | Alimentación de +12 CC para el terminal manual                            | Precisión                                                    | ± 2%                      |
|                         | El puente conecta la función de programación ( <b>sólo</b>                | Valor de medición máximo                                     | 50%                       |

## Manual de instrucciones - Sensor de agujas digital PROTECHNA modelo 4022

| Declaración de                                                                                                    | e conformidad CE                             |                                                                                               |
|----------------------------------------------------------------------------------------------------|----------------------------------------------|-----------------------------------------------------------------------------------------------|
| Por la presente nosotros,                                                                                                    | Normas armonizadas aplicadas, en particular: |                                                                                               |
| Protechna Herbst GmbH & Co KG<br>Lilienthalstr. 9<br>85579 Neubiberg<br>Alemania                                                                                                    | DIN EN 50 081 Parte 2                        | Compatibilidad electromagnética (CEM)<br>Norma genérica de emisión de<br>perturbaciones       |
| leclaramos que el producto especificado más abajo cumple, tanto en<br>azón de su diseño y su construcción como en el modelo comercializado<br>por nuestra empresa, los requisitos fundamentales de protección | DIN EN 50 082 Parte 2                        | Compatibilidad electromagnética (CEM)<br>Norma genérica de resistencia a<br>interferencias    |
| establecidos por las directivas de la CE.                                                                                                    | DIN EN 60 204                                | Equipamiento eléctrico de máquinas<br>industriales                                            |
| En caso de cualquier modificación en el producto sin previa consulta con<br>nuestra empresa se extinguirá la validez de la presenta declaración.                                                              | DIN EN 61 010                                | Disposiciones de seguridad para aparatos<br>de medición, control, regulación y<br>laboratorio |
| Denominación del producto: Sensor de agujas digital<br>Nº de producto: Serie 4021 / Serie 4022                                                                                                    | Normas nacionales y espec                    | cificaciones técnicas aplicadas, en particular:                                               |
| Directivas europeas pertinentes:                                                                                                    | DIN VDE 0100                                 |                                                                                               |
| Directiva CE sobre Compatibilidad Electromagnética (89/336/CEE).<br>/ersión 93/31/CEE<br>Directiva CE sobre Baja Tensión (73/23/CEE)                                                                          | Firma del fabricante:                        | Man Bangrad<br>Dr. Rainer Bongratz                                                            |
|                                                                                                    | Datos del firmante:                          | Director de Desarrollo                                                                        |
|                                                                                                    | Fecha:                                       | 5.2006                                                                                        |
|                                                                                                    |                                              |                                                                                               |

Apuntes